# IC085LV / IC125LV

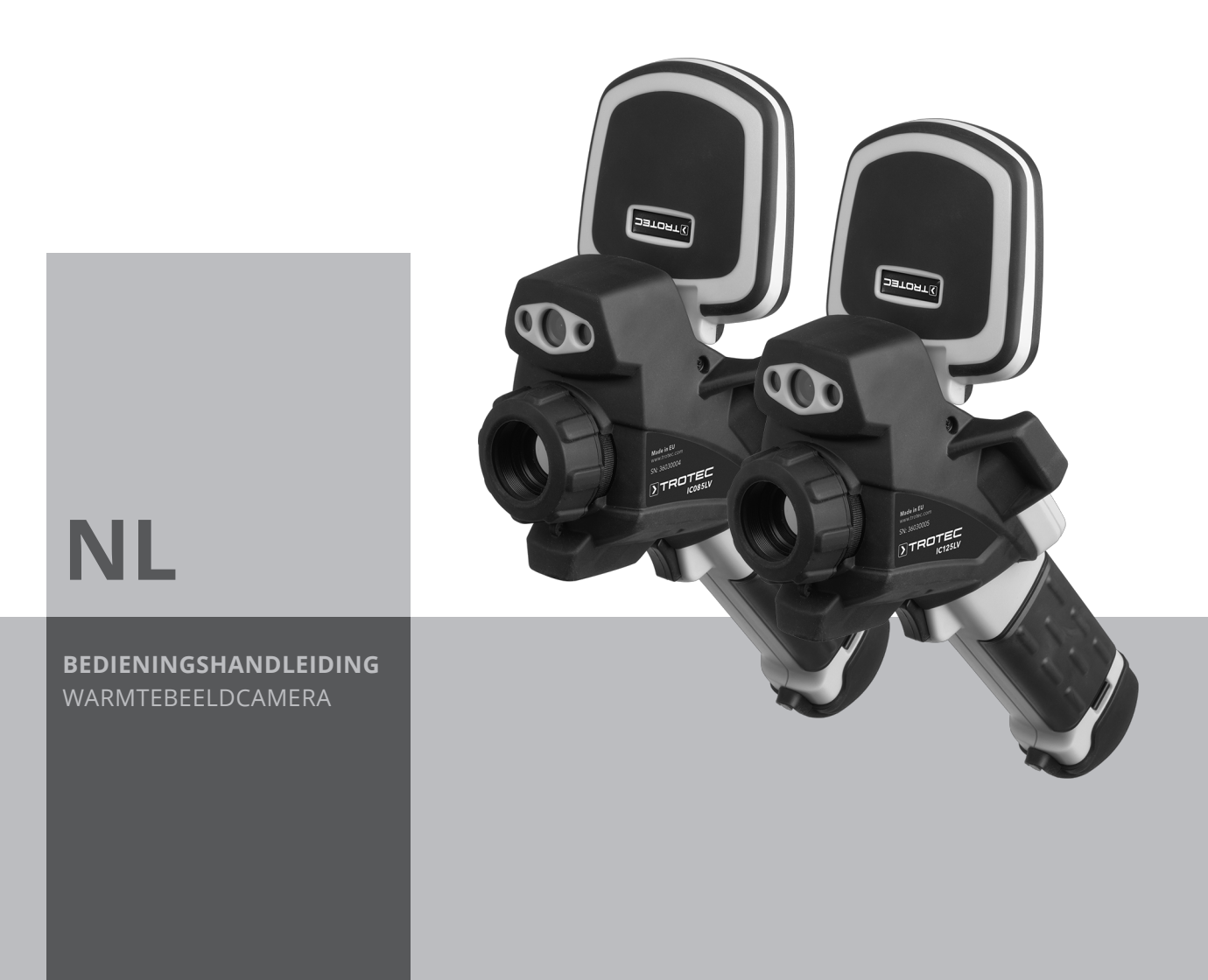

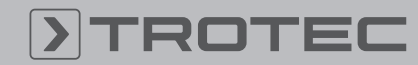

## TROTEC

#### Inhoudsopgave

| Opmerkingen m.b.t. de bedieningshandleiding |
|---------------------------------------------|
| Veiligheid                                  |
| Informatie over het apparaat                |
| Transport en opslag                         |
| Bediening                                   |
| Software                                    |
| Emissiegraad 21                             |
| Begrippen uit de thermografie24             |
| Defecten en storingen 24                    |
| Onderhoud en reparatie 2                    |
| Recycling 20                                |

#### Opmerkingen m.b.t. de bedieningshandleiding

#### Symbolen

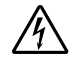

#### Waarschuwing voor elektrische spanning

Dit symbool wijst op gevaren voor het leven en de gezondheid van personen door elektrische spanning.

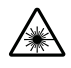

#### Waarschuwing voor laserstralen

Dit symbool wijst op gevaren voor de gezondheid van personen door laserstralen.

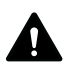

#### Waarschuwing

Dit signaalwoord wijst op een gevaar met een middelmatige risicograad, dat indien niet vermeden de dood of zwaar letsel tot gevolg kan hebben.

Voorzichtig

Dit signaalwoord wijst op een gevaar met een lage risicograad, dat indien niet vermeden gering lof matig letsel tot gevolg kan hebben.

#### Let op

Dit signaalwoord wijst op belangrijke informatie (bijv. materiële schade), maar niet op gevaren.

#### **Info**

Aanwijzingen met dit symbool helpen u bij het snel en veilig uitvoeren van uw werkzaamheden.

#### Handleiding opvolgen

Aanwijzingen met dit symbool wijzen u erop dat de bedieningshandleiding moet worden opgevolgd.

De actuele versie van de bedieningshandleiding en de EUconformiteitsverklaring, kunt u downloaden via de volgende link:

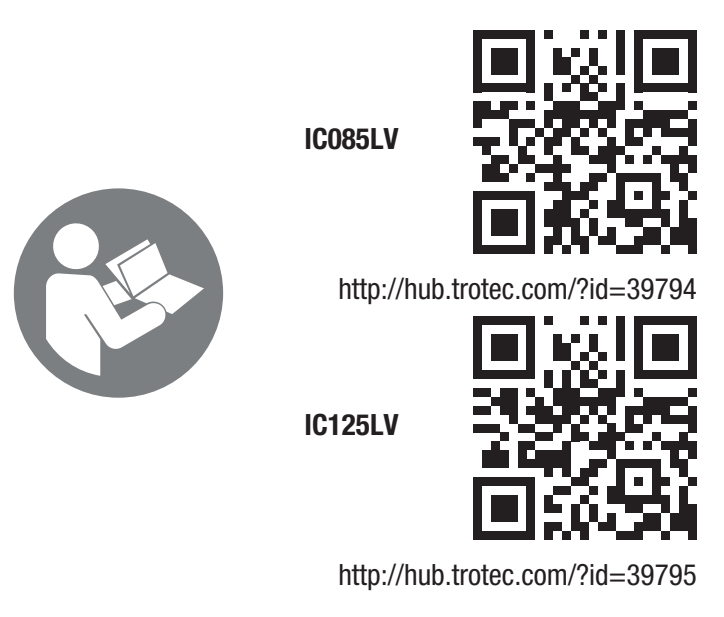

#### Veiligheid

Lees deze handleiding vóór het in gebruik nemen / gebruik van het apparaat zorgvuldig en bewaar de handleiding in de directe omgeving van de opstellocatie, resp. het apparaat!

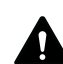

#### Waarschuwing

**Lees alle veiligheidsinstructies en aanwijzingen.** Het niet opvolgen van de veiligheidsinstructies en aanwijzingen kan een elektrische schok, brand en / of ernstig letsel veroorzaken.

# Bewaar alle veiligheidsinstructies en aanwijzingen voor later gebruik.

Het apparaat kan door kinderen vanaf 8 jaar en door personen met verminderde geestelijke, sensorische of mentale vaardigheden of een gebrek aan ervaring en / of kennis worden gebruikt, als ze onder toezicht staan of m.b.t. het veilig gebruik van het apparaat zijn geïnstrueerd en de hierdoor ontstane gevaren hebben begrepen.

Kinderen mogen niet met het apparaat spelen. Reiniging en onderhoud door de gebruiker mogen niet door kinderen worden uitgevoerd zonder toezicht.

- Gebruik het apparaat niet in ruimten met explosiegevaar.
- Gebruik het apparaat niet in agressieve atmosferen.
- Dompel het apparaat niet onder in water. Laat geen vloeistoffen binnendringen in het apparaat.
- Het apparaat mag alleen in een droge omgeving en nooit bij regen of een relatieve luchtvochtigheid boven de gebruiksomstandigheden worden gebruikt.
- Bescherm het apparaat tegen permanent direct zonlicht.
- Verwijder geen veiligheidssymbolen, stickers of etiketten van het apparaat. Houd alle veiligheidssymbolen, stickers en etiketten in een leesbare toestand.

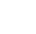

- Open het apparaat niet met een gereedschap.
- Voorkom direct in de laserstraal kijken.
- Richt de laserstraal niet op mensen of dieren.
- De opslag- en gebruiksomstandigheden in het hoofdstuk technische gegevens aanhouden.

#### **Bedoeld gebruik**

Gebruik het apparaat uitsluitend voor visuele of thermografische weergave van objecten, volgens de technische gegevens.

Voor het bedoeld gebruik van het apparaat uitsluitend door Trotec goedgekeurde accessoires, resp. door Trotec goedgekeurde reserveonderdelen gebruiken.

#### Niet bedoeld gebruik

Gebruik het apparaat niet in zones met explosiegevaar. Gebruik het apparaat niet bij mensen of dieren. Voor schade die het gevolg is van niet bedoeld gebruik, accepteert Trotec geen aansprakelijkheid. In dat geval vervalt elke aanspraak op garantie. Eigenhandige constructieve wijzigingen, evenals aanof ombouwwerkzaamheden aan het apparaat zijn verboden.

#### Persoonlijke kwalificaties

Personen die dit apparaat gebruiken moeten:

• de bedieningshandleiding, vooral het hoofdstuk veiligheid hebben gelezen en begrepen.

#### Restgevaren

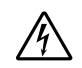

#### Gevaar door elektrische stroom

Werkzaamheden aan elektrische onderdelen mogen alleen door een geautoriseerde elektromonteur of een gespecialiseerd bedrijf worden uitgevoerd!

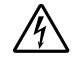

#### Waarschuwing voor elektrische spanning

Er bestaat kortsluitgevaar door in de behuizing binnendringende vloeistoffen!

Dompel het apparaat en de accessoires niet onder in water. Zorg dat geen water of andere vloeistoffen in de behuizing komen.

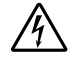

#### Waarschuwing voor elektrische spanning

Werkzaamheden aan elektrische onderdelen mogen alleen door een geautoriseerd gespecialiseerd bedrijf worden uitgevoerd!

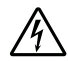

#### Waarschuwing voor elektrische spanning

Trek voor alle werkzaamheden aan het apparaat de netstekker uit het stopcontact en de accu uit het apparaat!

De netstekker van het netsnoer uit het stopcontact trekken door de netstekker vast te pakken.

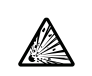

#### Waarschuwing voor explosieve stoffen

Stel de accu niet bloot aan temperaturen boven 45 °C! Breng de accu niet in contact met water of vuur! Voorkom direct zonlicht en vochtigheid. Er bestaat explosiegevaar!

### Waarschuwing voor laserstralen

Laserklasse 2, P max.: < 1 mW, λ: 650 nm, EN 60825-1:2014

Kijk nooit direct in de laserstraal, resp. in de opening waar de laserstraal uitkomt.

Richt de laserstraal nooit op personen, dieren of reflecterende oppervlakken. Al een kort zichtcontact met de laserstraal kan tot oogschade leiden. Het bekijken van de laseruitgang met optische instrumenten (bijv. loep, vergrootglazen, etc.), vormt een gevaar voor uw ogen.

Bij het werken met een laser uit de klasse 2 de nationale wetgeving voor het dragen van oogbescherming opvolgen.

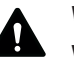

#### Waarschuwing

Verstikkingsgevaar!

Laat het verpakkingsmateriaal niet achteloos rondslingeren. Voor kinderen kan dit gevaarlijk speelgoed zijn.

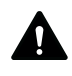

#### Waarschuwing

Het apparaat is geen speelgoed en hoort niet in kinderhanden.

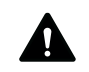

#### Waarschuwing

Van dit apparaat kunnen gevaren uitgaan als het ondeskundig of niet volgens het bedoeld gebruik wordt gebruikt door niet geïnstrueerde personen! Zorg dat wordt voldaan aan de persoonlijke kwalificaties!

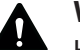

#### Voorzichtig

Houd voldoende afstand van warmtebronnen.

#### Let op

Stel het apparaat niet bloot aan extreme temperaturen, extreme luchtvochtigheid of nattigheid, zodat beschadigingen worden voorkomen.

#### Let op

Gebruik voor de reiniging van het apparaat geen agressieve reinigingsmiddelen, schuur- of oplosmiddelen.

#### Informatie over het apparaat

#### Beschrijving van het apparaat

De thermocamera IC085LV / IC125LV zet voor het menselijk oog onzichtbare infraroodstraling om naar een zichtbaar beeld. Warmtebeeld en temperatuur worden in realtime op het beeldscherm weergegeven. Voor het verbeteren van het overzicht, kunnen verschillende kleurpaletten voor het weergeven van het warmtebeeld worden gekozen.

Verder heeft u de mogelijkheid IR-beeld en digitaal beeld over elkaar te leggen (IR DuoVision Plus), om zo een nog contrastrijker warmtebeeld te krijgen.

Voor een zo nauwkeurig mogelijk meetresultaat, kunnen de omgevingstemperatuur, gereflecteerde temperatuur, luchtvochtigheid, afstand en emissiegraad worden ingevoerd.

Een lijst met emissiegraden voor verschillende oppervlakken vindt u in hoofdstuk emissiegraad. Voor een nauwkeurige analyse kan het warmtebeeld op het beeldscherm worden bevroren, resp. op een geplaatste microSD-kaart wordt opgeslagen in het apparaat. De opgeslagen beelden kunnen direct op het beeldscherm worden bekeken of met de analysesoftware op een PC worden bekeken.

Voor het bewerken van de beelden kunt u de software IR-Report 2.X STD via www.trotec.com in het downloadgedeelte (of via *Service*) downloaden.

#### Overzicht van het apparaat

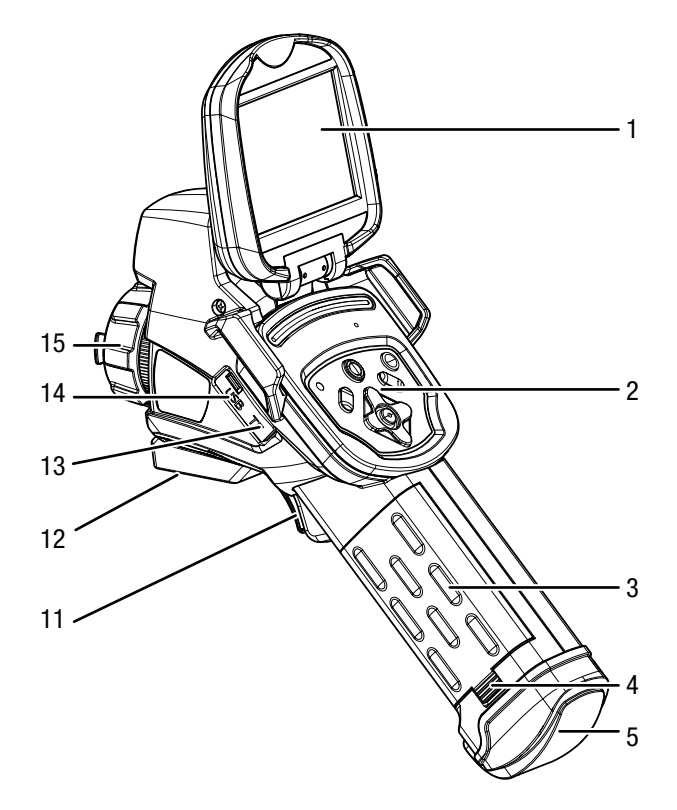

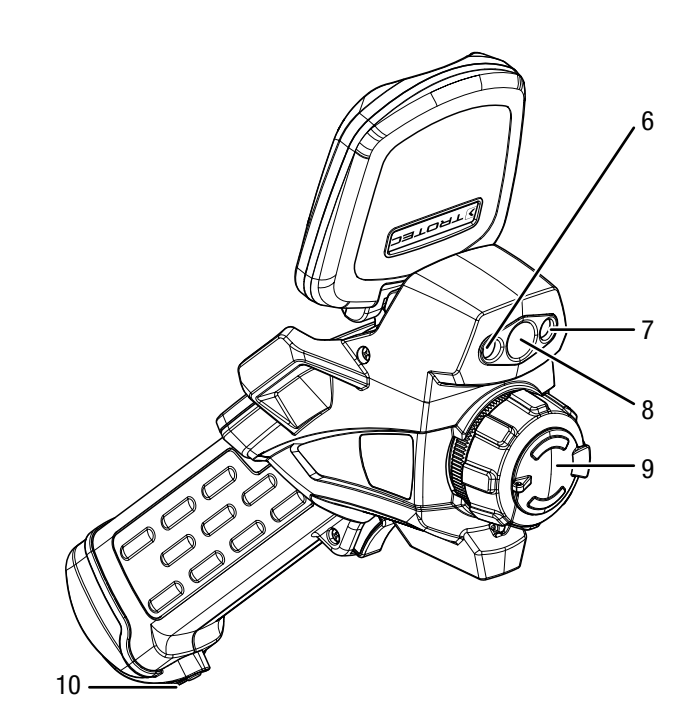

| Nr. | Aanduiding                     |  |
|-----|--------------------------------|--|
| 1   | Display                        |  |
| 2   | Bedieningspaneel               |  |
| 3   | Асси                           |  |
| 4   | Vergrendeling voor accu        |  |
| 5   | AV-uitgang met afsluitdop      |  |
| 6   | LED                            |  |
| 7   | Laserpointer                   |  |
| 8   | Camera                         |  |
| 9   | Infrarood-lens met beschermkap |  |
| 10  | Houder voor draaglus           |  |
| 11  | Multifunctie-toets             |  |
| 12  | Statiefschroefdraad 1/4"       |  |
| 13  | Sleuf voor microSD-kaart       |  |
| 14  | microUSB-aansluiting           |  |
| 15  | Focusstelring                  |  |

#### **Bedieningspaneel**

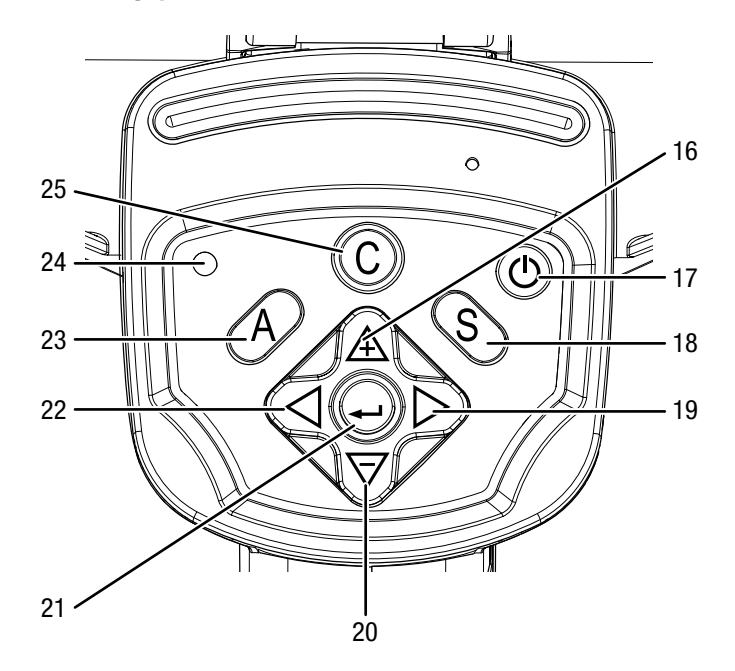

| Nr. | Aanduiding                                                                    |
|-----|-------------------------------------------------------------------------------|
| 16  | Pijltoets omhoog / BEREIK groter                                              |
| 17  | Aan-/uit-toets                                                                |
| 18  | Toets S: Beeld bevriezen / activeren of opslaan<br>(ca. 3 s ingedrukt houden) |
| 19  | Pijltoets rechts / NIVEAU hoger                                               |
| 20  | Pijltoets omlaag / BEREIK kleiner                                             |
| 21  | Enter-toets                                                                   |
| 22  | Pijltoets links / <i>NIVEAU</i> lager                                         |
| 23  | Toets A: Sluiter-toets / automatische compensatie                             |
| 24  | Bedrijfs-LED                                                                  |
| 25  | Toets C: Hoofdmenu, resp. terug-toets                                         |

Display

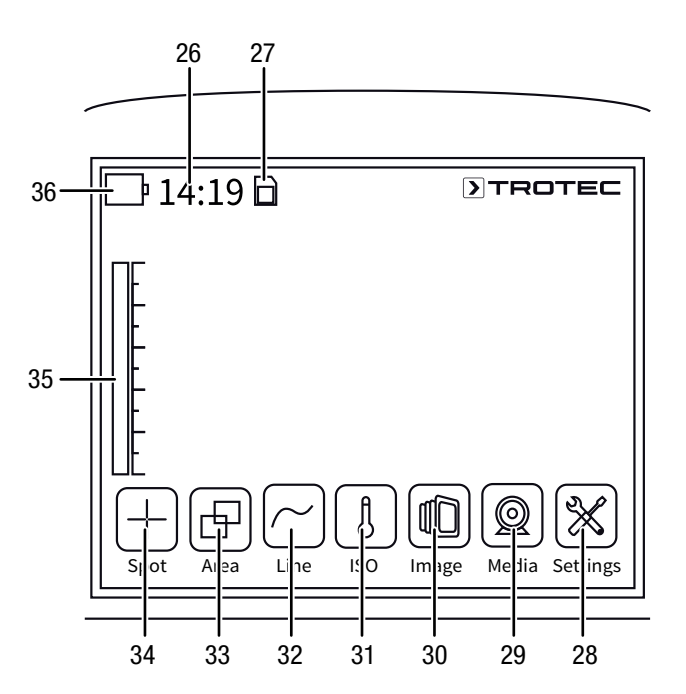

| Nr. | Aanduiding                    |  |
|-----|-------------------------------|--|
| 26  | Weergave tijd                 |  |
| 27  | Indicatie SD-kaart geplaatst  |  |
| 28  | Menu Instellingen             |  |
| 29  | Menu <i>Media</i>             |  |
| 30  | Menu Beeld                    |  |
| 31  | Menu ISO-modus                |  |
| 32  | Menu <i>Lijn</i>              |  |
| 33  | Menu Vlak                     |  |
| 34  | Menu <i>Punt</i>              |  |
| 35  | Temperatuurschaal (dynamisch) |  |
| 36  | Indicatie laadstatus accu     |  |

4

### TROTEC

#### Technische gegevens

5

| Parameter                                                      |                                              | Waarde                                                                                                    |                                                                                                    |  |
|----------------------------------------------------------------|----------------------------------------------|----------------------------------------------------------------------------------------------------|----------------------------------------------------------------------------------------------------|--|
| Model                                                          |                                              | IC085LV                                                                                                    | IC125LV                                                                                                    |  |
| Artikel-nummer                                                 |                                              | 3.110.003.014                                                                                                    | 3.110.003.023                                                                                               |  |
| Meting                                                         | Temperatuurbereik                            | -20 °C tot +600 °C                                                                                                    | -20 °C tot +1.500 °C                                                                                        |  |
|                                                                | Nauwkeurigheid                               | ±2 °C, ±2 % val                                                                                                    | ±2 °C, ±2 % van de meetwaarde                                                                               |  |
| Beeldkwaliteit                                                 | Detectortype                                 | Focal Plane Array (FPA), ongekoelde microbolometer                                                                                                    |                                                                                                    |  |
| radiometrisch                                                  | Detectorresolutie                            | 384 x 2                                                                                                    | 88 pixels                                                                                                   |  |
|                                                                | Spectraalbereik                              | 8 tot 14 µm                                                                                                    |                                                                                                    |  |
|                                                                | Zichtbereik (FOV)                            | 24° x 18°                                                                                                    |                                                                                                    |  |
|                                                                | Geometrische resolutie                       | 1,3 mrad                                                                                                    |                                                                                                    |  |
|                                                                | Thermische gevoeligheid                      | 0,05 °C                                                                                                    | bij 30 °C                                                                                                   |  |
|                                                                | Beeldverversingsfrequentie                   | 50/6                                                                                                    | 50 Hz                                                                                                    |  |
|                                                                | Focus / min. focus-afstand                   | Handmat                                                                                                    | ig / 0,5 m                                                                                                  |  |
| Beeldprestaties                                                | Digitale fotocamera                          | 5 megapixels, geïr                                                                                                    | tegreerde fotolamp                                                                                          |  |
| visueel                                                        | Videonorm                                    | PAL /                                                                                                    | NTSC                                                                                                    |  |
| Beeldweergave                                                  | Display                                      | 3,5-inch touch                                                                                                    | -LCD, capacitief                                                                                            |  |
|                                                                | Beeldweergave                                | Pseudokleuren                                                                                                    | 6 kleurpaletten                                                                                             |  |
|                                                                | Beeldweergave-opties                         | IR-beeld, normaal beeld, DuoVision Plus wee<br>beeld als thermogram met conto                                                                                | ergave (combinatie van infrarood- en normaal<br>uraccenten en versterkte details)                           |  |
| Meting en analyse                                              | Meetpunten                                   | 8 bewegende temperatuurmeetpunten (vrij configureerbaar)                                                                                                    |                                                                                                    |  |
|                                                                | Meetfuncties                                 | Isothermen, lijnprofielanalyse, bereikanalyse (rechthoek), alarmfunctie voor hot-/cold-spot, verschilmetingen bij maximaal 8 bewegende temperatuurmeetpunten |                                                                                                    |  |
|                                                                | Bereikmeting                                 | 2 bereiken                                                                                                    |                                                                                                    |  |
|                                                                | Emissiegraad                                 | Door de gebruiker gedefinieerd v                                                                                                    | ariabel instelbaar van 0,01 tot 1,0                                                                         |  |
|                                                                | Meetcorrectie                                | Correctie van de gereflecteerde objecttempe<br>van door de gebruiker gedefinieerde gegev<br>omgevings                                                        | eratuur, automatische meetcorrectie op basis<br>ens m.b.t. afstand, relatieve vochtigheid en<br>temperatuur |  |
| Gegevensopslag                                                 | Gegevensgeheugen                             | 512 MB intern flash-geheugen, geheugenkaartsleuf voor microSD-kaart                                                                                          |                                                                                                    |  |
|                                                                | Bestandsformaat                              | Radiometrisch beeld: 14-bit-JPEG; visueel bee<br>video: MPEG-4; volledig radiometrisc                                                                        | eld: JPEG; niet radiometrische thermografische<br>he Infrarood-video: 14-bit IR-formaat                     |  |
|                                                                | Gegevensopslag/-overdracht                   | Opslag van niet radiometrische IR-video's (<br>beeld in een intern geheugen of op SD-kaart;<br>op de PC v                                                    | MPEG 4) evenals radiometrische en normaal<br>opslag van volledig radiometrische IR-video's*<br>ria USB 2.0  |  |
|                                                                | Spraakopname                                 | Bij elk IR-beeld kunnen commentaren word<br>noodz                                                                                                    | en opgeslagen (optionele bluetooth-headset<br>akelijk)                                                      |  |
|                                                                | Interfaces                                   | USB 2.0, analoge                                                                                                    | video (PAL / NTSC)                                                                                          |  |
| Laser Type Semiconductor AlGaInP diodelaser klasse 2, 1 mw/635 |                                              | ser klasse 2, 1 mw/635 nm red                                                                                                    |                                                                                                    |  |
| Energievoorziening                                             | Batterijtype                                 | Standaard Li-ion; oplaadbaar, vervangbaar                                                                                                    |                                                                                                    |  |
|                                                                | Gebruiksduur                                 | ca. 3 uur                                                                                                    |                                                                                                    |  |
|                                                                | Netbedrijf                                   | 4,2 - 4                                                                                                    | 4,8V DC                                                                                                    |  |
|                                                                | Energiebesparingsmodus                       | Door de gebruiker gedefinieerd                                                                                                    |                                                                                                    |  |
| Omgevingscondities                                             | Temperatuur                                  | -20 °C tot +50 °C (gebruik)                                                                                                    | , -40 °C bis +70 °C (opslag)                                                                                |  |
|                                                                | Luchtvochtigheid                             | 10 % bis 95 % r.v.                                                                                                    | (niet condenserend)                                                                                         |  |
|                                                                | Beschermingsgraad /<br>schokken / trillingen | IP54 / 2                                                                                                    | 25G / 2G                                                                                                    |  |
|                                                                | Valbestendigheid                             | 1,5                                                                                                    | 3 m                                                                                                    |  |

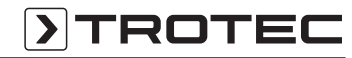

| Parameter                                                                                          |                                           | Waarde            |
|----------------------------------------------------------------------------------------------------|-------------------------------------------|-------------------|
| Fysieke kenmerken                                                                                  | Afmetingen<br>(lengte x breedte x hoogte) | 230 x 80 x 195 mm |
|                                                                                                    | Gewicht                                   | 650 g             |
|                                                                                                    | Statiefmontage                            | 1/4-inch - 20     |
| * Voor opslag van volledig radiometrische IR-video's is de optionele realtime-upgrade noodzakelijk |                                           |                   |

#### Leveromvang

- 1x warmtebeeldcamera
- 1x accu
- 1x laadapparaat
- 1x netdeel voor laadapparaat
- 1x microSD-kaart
- 1x microUSB-kabel
- 1x transportkoffer
- 1x gezichtsbescherming
- 1x cinch-AV-kabel
- 1x USB-SD-kaartlezer

#### Transport en opslag

#### Let op

Het apparaat kan beschadigd raken als het niet correct wordt opgeslagen of getransporteerd.

De informatie m.b.t. het transport en de opslag van het apparaat opvolgen.

#### Transport

Gebruik voor het transport van het apparaat de meegeleverde transportkoffer, om het apparaat te beschermen tegen inwerkingen van buitenaf.

Voor de opgenomen Li-ion-accu's gelden de wettelijke eisen voor gevaarlijke goederen.

De volgende instructies opvolgen bij het transport, resp. verzending van Li-ion-accu's:

- De accu's kunnen door de gebruiker zonder verdere documenten over de weg worden getransporteerd.
- Bij verzending door derden (bijv. luchttransport of wegtransport) moeten speciale eisen aan de verpakking en markering worden opgevolgd. Hierbij moet bij de voorbereiding van het postpakket een expert op het gebied van gevaarlijke goederen worden geraadpleegd.
  - Verzend accu's niet als de behuizing beschadigd is.
  - Plak open contacten af en verpak de accu zodanig, dat hij niet beweegt in de verpakking.
  - Graag ook de eventueel verdergaande nationale voorschriften opvolgen.

#### **Opslag**

Houd bij het niet gebruiken van het apparaat rekening met de volgende opslagcondities:

- droog en tegen vocht en hitte beschermd
- rechtop staand op een plaats die beschermd is tegen stof en direct zonlicht
- evt. met een hoes tegen indringen van stof beschermen
- De opslagtemperatuur moet voldoen aan het in hoofdstuk technische gegevens opgegeven bereik.
- Bij langdurige opslag de accu's verwijderen.

#### **Bediening**

#### microSD-kaart plaatsen

Met de microSD-kaart kan het intern geheugen van het apparaat worden uitgebreid, voor het opslaan van beelden en video's.

Ga als volgt te werk, voor het plaatsen van de microSD-kaart:

1. Open de beschermende afdekking van de sleuf voor de microSD-kaart (13).

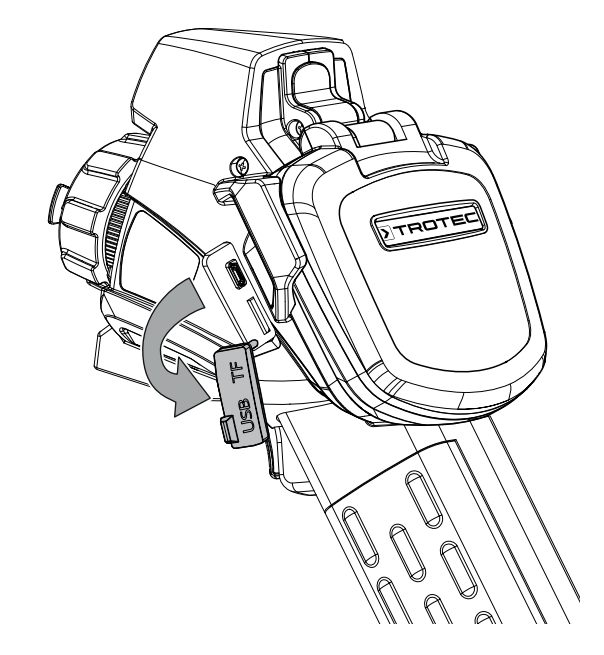

2. Schuif de microSD-kaart met de contacten naar boven in de sleuf, tot de microSD-kaart vastklikt.

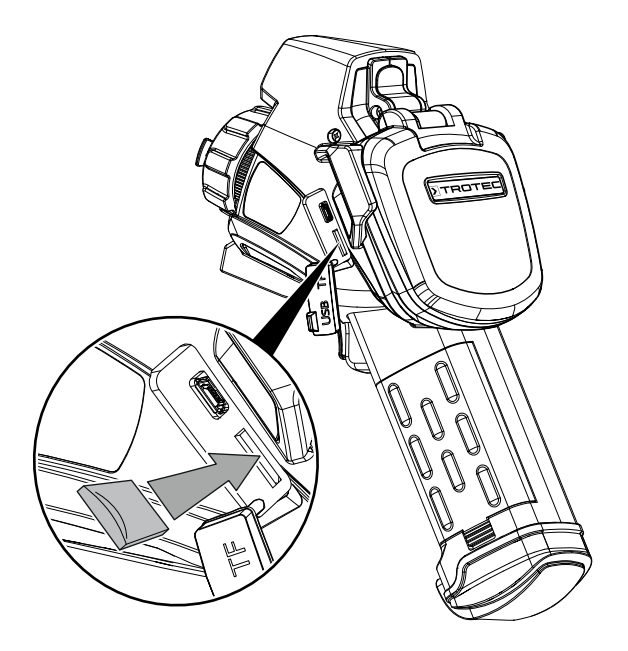

NL

#### Accu plaatsen / wisselen

#### Let op

Zorg dat het oppervlak van het apparaat droog is en het apparaat is uitgeschakeld.

- 1. De accu opladen, zoals beschreven bij accu laden in het hoofdstuk onderhoud.
- 2. Verwijder evt. de aanwezige, lege accu. Schuif hiervoor de vergrendeling bij de accu naar beneden.
- 3. Plaats de volledig opgeladen accu met de polen correct in de houder, tot de accu merkbaar vastklikt.

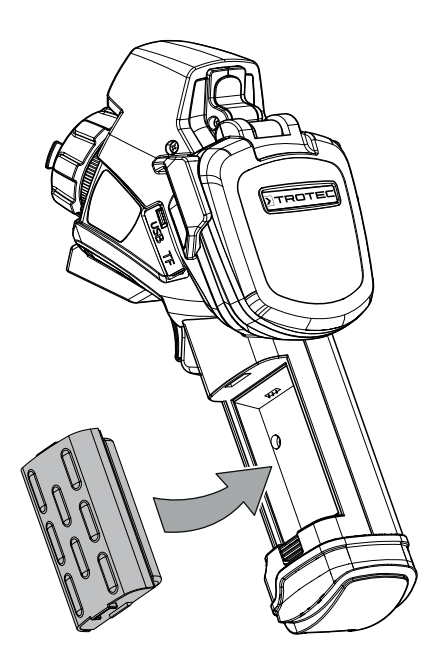

#### Apparaat inschakelen

1. Het display openklappen.

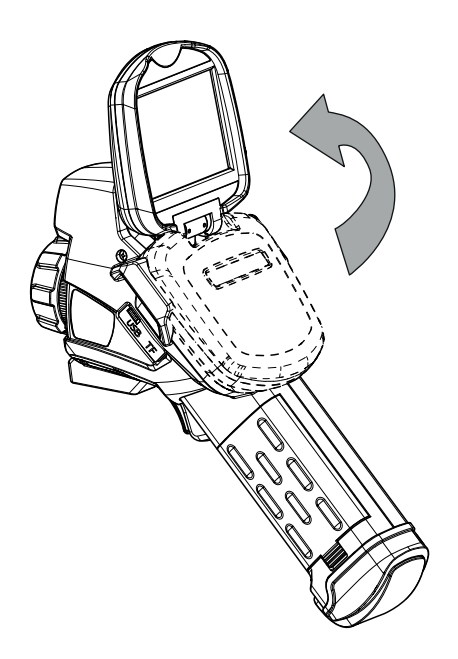

2. De beschermkap bij de IR-lens verwijderen.

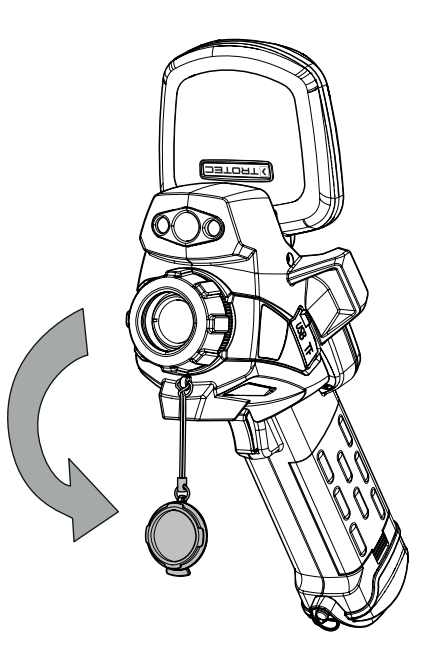

- 3. Druk ca. 5 seconden op de aan/uit-toets (17).
  - $\Rightarrow$  De bedrijfs-LED (24) brandt blauw.
  - $\Rightarrow$  Het Trotec-logo verschijnt op het display.
- 4. Wacht even, tot het apparaat volledig is opgestart.
  - ⇒ Op het display verschijnt een actueel IR-beeld en het startscherm:

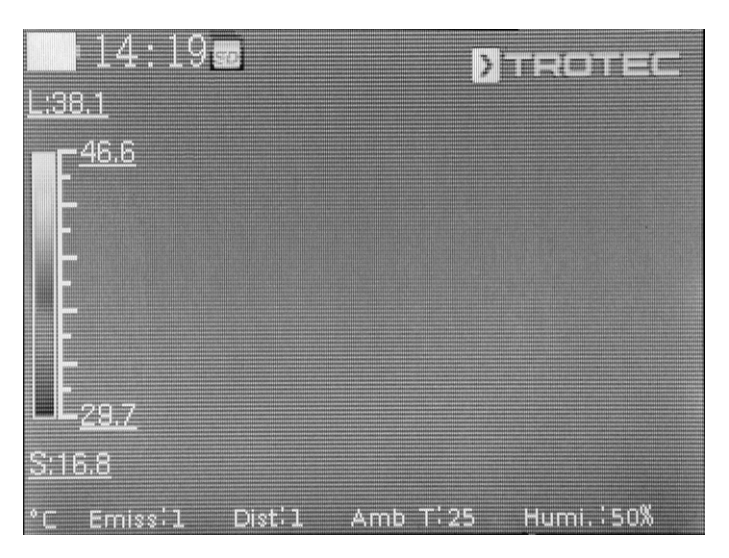

#### **Taal instellen**

Ga als volgt te werk, om de taal voor de menuteksten in stellen:

- 1. Druk op de toets C (25).
- ⇒ Het hoofdmenu wordt weergegeven.
- 2. Kies het menu Instellingen.
- 3. Kies het menu Systeem.
- 4. Het schakelvlak Taal aanraken.
- 5. Veeg met uw vinger over de lijst met beschikbare talen.
- 6. Kies door vegen de gewenste taal.
- 7. Bevestig uw keuze met OK.
  - $\Rightarrow$  De gewenste taal is gekozen en ingesteld.

#### Datum en tijd instellen

Ga als volgt te werk, om datum en tijd voor het systeem en het tijdstempel voor de beeld / video in te stellen:

- 1. Druk op de toets C (25).
  - $\Rightarrow$  Het hoofdmenu wordt weergegeven.
- 2. Kies het menu Instellingen.
- 3. Kies het menu Systeem.
- 4. Het schakelvlak Datum & tijd aanraken.
- 5. Het schakelvlak Datum instellen aanraken.
- 6. Kies door vegen de gewenste datum.
- 7. Bevestig uw keuze met OK.
- 8. Het schakelvlak Tijd instellen aanraken.
- 9. Kies door vegen de gewenste tijd.
- 10. Bevestig uw keuze met OK.
- 11. Het schakelvlak Tijdzone instellen aanraken.
- 12. Kies door vegen de gewenste tijdzone.
- 13. Bevestig uw keuze met OK.
  - ⇒ Datum en tijd zijn gekozen en ingesteld.

#### IR-camera scherpstellen en kalibreren

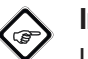

#### Info

U kunt deze functie ook vastleggen voor de multifunctie-toets. Meer informatie over de multifunctie-toets vindt u in hoofdstuk Multifunctietoets configureren.

- 1. Draai de focusstelring (15) naar links, resp. naar rechts, tot het object thermografisch is scherpgesteld. Een niet scherpgesteld beeld leidt tot afwijkingen bij de temperatuurmeting!
- 2. Druk op de sluiter-toets (23).
  - ⇒ De interne sluiter (shutter) van de IR-camera sluit kort en er wordt tegelijk een automatische compensatie (kalibratie) voor de in het beeldgedeelte aanwezige temperaturen uitgevoerd.

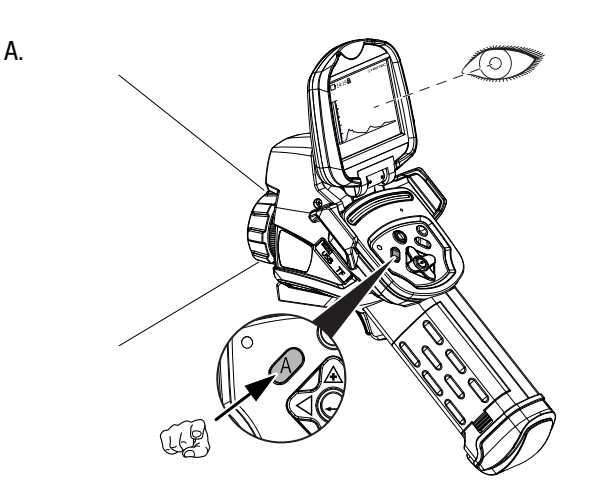

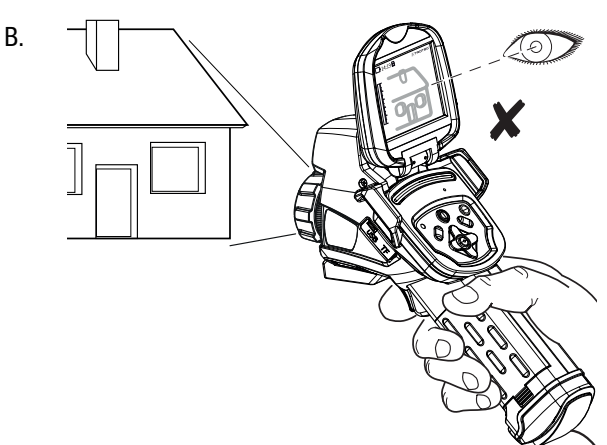

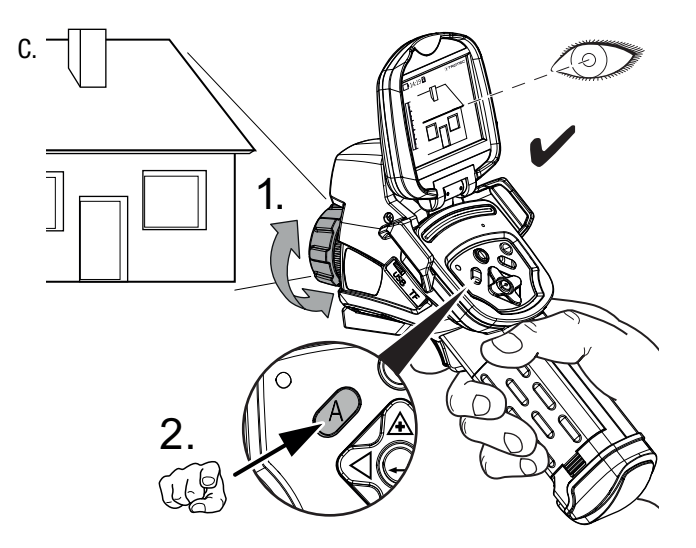

#### Infrarood beeld / -video opnemen

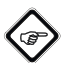

Info

U kunt deze functie ook vastleggen voor de multifunctie-toets. Meer informatie over de multifunctie-toets vindt u in hoofdstuk *Multifunctietoets configureren.* 

Het opnemen van IR-beelden en video's kan via het hoofdmenu (toets C) worden gestart.

- 1. Druk op de toets C (25).
- ⇒ Het hoofdmenu wordt weergegeven.
- 2. Kies het menu Media.

Ga als volgt te werk, om een infraroodbeeld op te nemen en op te slaan:

- 1. Het schakelvlak *Snapshot* aanraken.
  - $\Rightarrow$  De snapshot wordt opgenomen en opgeslagen.
  - ⇒ Het menu *Media* wordt weer weergegeven.

Ga als volgt te werk, om een video op te nemen en op te slaan:

- 1. Het schakelvlak *Video* aanraken.
  - $\Rightarrow$  De opname wordt gestart.
  - ⇒ Langs de bovenste displayrand verschijnt een opnamesymbool (rode cirkel) en de opnameduur.
- 2. Het schakelvlak *Video* opnieuw aanraken, om de opname te annuleren.
  - $\Rightarrow$  De video wordt opgeslagen.

#### Multifunctie-toets configureren

Aan de multifunctie-toets (11) kunnen verschillende functies worden toegewezen.

| Instelling | Functie                                  |
|------------|------------------------------------------|
| Sluiter    | Sluiter-functie voor kalibratie          |
| Bevriezen  | Beeld bevriezen activeren of deactiveren |
| Snapshot   | Beeld opnemen                            |
| Laser      | Laser in- of uitschakelen                |
| LED        | LED in- of uitschakelen                  |

Ga als volgt te werk, om de multifunctie-toets te configureren:

- 1. Druk op de toets C (25).
  - $\Rightarrow$  Het hoofdmenu wordt weergegeven.
- 2. Kies het menu *Instellingen*.
- 3. Kies het menu *Systeem*.
- 4. Kies het menu *Bediening*.
- 5. Het schakelvlak *Multifunctie-toets* aanraken.
- 6. Kies de gewenste instelling.
- 7. Verlaat het menu *Instellingen* weer.
  - $\Rightarrow$  De gewenste instelling is opgeslagen.

#### Snelstartknop configureren

De snelstartknop maakt een snelle toegang tot het menu *Beeld* mogelijk en kan vrij worden geplaatst op het beeldscherm.

Ga als volgt te werk, om de snelstartknop te activeren / deactiveren:

- 1. Druk op de toets C (25).
  - $\Rightarrow$  Het hoofdmenu wordt weergegeven.
- 2. Kies het menu *Instellingen*.
- 3. Kies het menu Beeld.
- 4. Activeer de snelstartknop, door de keuzeschakelaar naar rechts te schuiven.
- 5. Verlaat het menu Instellingen weer.
  - ⇒ De snelstartknop is geactiveerd en wordt weergegeven op het display.
- 6. De snelstartknop aanraken en vasthouden, om deze indien gewenst te verschuiven.
- 7. De snelstartknop een keer kort aanraken, om het menu *Beeld* te openen.

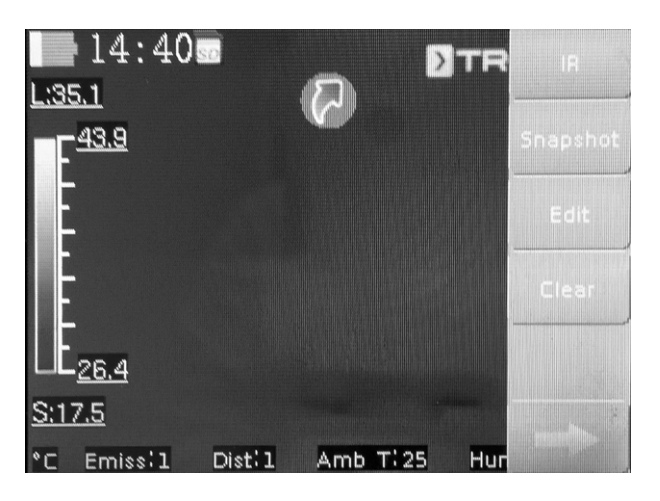

#### **Gegevensoverdracht via USB**

U kunt via de microUSB-datakabel toegang krijgen tot de in het apparaat geplaatste microSD-kaart en deze uitlezen of de gegevens direct (realtime) overdragen naar de software (optionele PRO-versie) en zo volledig radiometrische infraroodvideo's opnemen.

Hiervoor moet eerst de gewenste overdrachtsmodus worden gekozen bij de instellingen:

- USB-modus (toegang als gegevensopslag)
- Real-time (directe gegevensoverdracht naar software) ٠
- 1. Druk op de toets C (25).
  - ⇒ Het hoofdmenu wordt weergegeven.
- 2. Kies het menu *Instellingen*.
- 3. Kies het menu Systeem.
- 4. Kies het menu Bediening.
- 5. Het schakelvlak USB-modus aanraken.
- 6. Kies door vegen de gewenste overdrachtsmodus.
- 7. Verlaat het menu Instellingen weer.
- 8. De meegeleverde microUSB-datakabel aansluiten op het apparaat.
- 9. De datakabel verbinden met een PC of notebook.

### Info

U moet de gegevensoverdracht ook in de software (optionele PRO-versie) starten, zodat het apparaat wordt verbonden.

Voor de overdracht van volledig radiometrische realtime IRvideo's via microUSB-datakabel naar uw PC (alleen mogelijk in combinatie met de optioneel verkrijgbare IC-Report PRO software), graag als volgt te werk gaan:

- 1. Sluit de optioneel verkrijgbare dongle van de PRO-versie van de IC-Report analysesoftware aan op een vrije USBpoort van uw PC. Zonder de dongle is de uitbreiding van de USB-aansluiting in de analysesoftware geblokkeerd.
- 2. Open de IC-Report software en activeer bij de camera de overdrachtsmodus Real-time.
- 3. De PC verbinden met de camera via de meegeleverde micro-USB-kabel.
- 4. Bij eerder correct geïnstalleerde IC-Report analysesoftware herkend het besturingssysteem van de PC de aangesloten camera automatisch en installeert alle noodzakelijke stuurbestanden.

| rat au   | swählen                                                                                                    | ?                                                      |
|----------|----------------------------------------------------------------------------------------------------|--------------------------------------------------------|
| 9        | Klicken Sie auf das gewünschte USB-Controller-Moc<br>Klicken Sie auch auf "OK", wenn Ihnen nicht bekan<br>Modell Sie verfügen. Es werden nur die Geräte auf d<br>Installationsdatenträger aufgeführt. | lell und dann auf "OK".<br>nt ist, über welches<br>lem |
| Model    |                                                                                                    |                                                        |
| Cy       | rress FX2LP Development kit                                                                                                    |                                                        |
|          |                                                                                                    |                                                        |
| De<br>Wa | r Treiber hat eine digitale Signatur.<br>arum ist Treibersignierung wichtig?                                                                                                    |                                                        |

- 5. Na het met succes installeren van de stuurbestanden wordt de camera daarna telkens na het aansluiten aan de PC herkend als opslaggeheugen.
- 6. In het menu van de analysesoftware het punt Bewaking -USB verbinden kiezen, resp. direct op het USB-symbool klikken.
- 7. Kies in het submenu dat opent het cameratype dat u wilt aansluiten op uw computer.

| IC125LV       |                       |                            |          |
|---------------|-----------------------|----------------------------|----------|
| Calibrated Te | emp Table             |                            |          |
| \\srv47-x\H   | lome\$\friedrichma\De | sktop\Schrottdateien\Therm | -        |
| Temp Ran      | ge                    |                            |          |
| Lens          | Temp Rang             | Temp Range                 |          |
| A             | 1                     | -20,0 ℃ ~ 250,0 ℃          |          |
| A             | 2                     | 180,0 °C ~ 600,0 °C        |          |
| B             | 1                     | -5,0 °C ~ 30,0 °C          |          |
| B             | 2                     | 180,0 °C ~ 600,0 °C        |          |
| emp Parame    | ters                  |                            | 8        |
| Emissivity    |                       | Distance                   |          |
| 1,00          | <b>★</b> ▼            | 5 m                        | <u>_</u> |
| mbient Temp   | )                     | Relative Humidity          |          |
| 25 ℃          |                       | 75 %                       | *<br>*   |
|               | on                    | Reflex Temp                |          |
| Temp Correcti |                       |                            |          |

- 8. Daarna het pad voor de opslaglocatie van de kalibratietabel (Dataload.bin-bestand) op uw PC invoeren.
- 9. Kies het gewenste temperatuurbereik.
- 10. Bevestigen met OK.
  - ⇒ De Live-beeldweergave van de camera verschijnt in het analysevenster van de software.

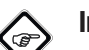

#### Info

De bij de camera behorende kalibratietabel is gekoppeld aan het serienummer en alleen geldig voor het betreffende aangesloten apparaat.

#### Laserpointer in- of uitschakelen

Ga als volgt te werk, om de laserpointer in-, resp. uit te schakelen:

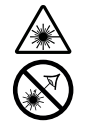

#### Waarschuwing voor laserstralen

#### Laserklasse 2, P max.: < 1 mW, λ: 650 nm, EN 60825-1:2014

Kijk nooit direct in de laserstraal, resp. in de opening waar de laserstraal uitkomt.

Richt de laserstraal nooit op personen, dieren of reflecterende oppervlakken. Al een kort zichtcontact met de laserstraal kan tot oogschade leiden. Het bekijken van de laseruitgang met optische instrumenten (bijv. loep, vergrootglazen, etc.), vormt een gevaar voor uw ogen.

Bij het werken met een laser uit de klasse 2 de nationale wetgeving voor het dragen van oogbescherming opvolgen.

- 1. Druk op de toets C (25).
- ⇒ Het hoofdmenu wordt weergegeven.
- 2. Kies het menu *Instellingen*.
- 3. Kies het menu *Systeem*.
- 4. Kies de optie *Bediening*.
- 5. Activeer de laser permanent, door de keuzeschakelaar naar rechts te schuiven.
  - ⇒ De laserpointer is ingeschakeld en blijft permanent branden.
  - ⇒ De keuzeschakelaar *Laser* krijgt een blauwe achtergrond.
- 6. Deactiveer de laser, door de keuzeschakelaar naar links te schuiven.

#### S Info

U kunt deze functie ook vastleggen voor de multifunctie-toets. Meer informatie over de multifunctie-toets vindt u in hoofdstuk *Multifunctietoets configureren*.

#### AV-aansluiting gebruiken

U kunt het apparaat via een AV-kabel aansluiten op een beeldscherm. U kunt het beeld van het apparaat overdragen in het formaat PAL of NTSC.

- 1. Kies het menu Instellingen.
- 2. Kies het menu Systeem.
- 3. Kies het menu Bediening.
- 4. Kies bij de optie *TV-uitgangsmodus* het gewenste formaat PAL of NTSC.
- 5. Activeer de optie *TV-uit*, door de keuzeschakelaar naar rechts te schuiven.
  - ⇒ De keuzeschakelaar *TV-uit* krijgt een blauwe achtergrond.
  - $\Rightarrow$  TV-uit is geactiveerd.
- 6. Open de afsluitdop bij de AV-uitgang (5).
- De meegeleverde, resp. een geschikte AV-kabel aansluiten op het apparaat en verbind deze kabel met het beeldscherm.

#### Zonneklep plaatsen

Indien nodig kunt u de zonnekap plaatsen, om het display af te schermen van de omgevingsverlichting.

Ga hiervoor als volgt te werk:

1. Schuif de zonnekap van boven op het opengeklapte display.

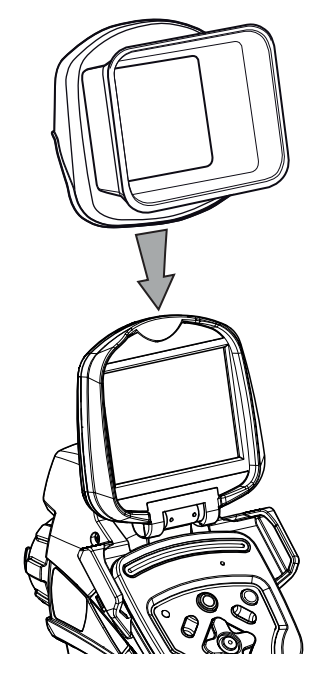

#### Apparaat uitschakelen

- 1. Verwijder de zonnekap, als u deze heeft aangebracht.
- 2. Druk op de aan-/uit-toets (17).
- 3. Bevestig de vraag met OK.
- 4. Het display dichtklappen.

12

#### Software

U kunt de functies direct via het touch-display of via de pijltoetsen in combinatie met de enter-toets (21) kiezen.

#### Hoofdmenu

✓ Het startscherm wordt weergegeven.

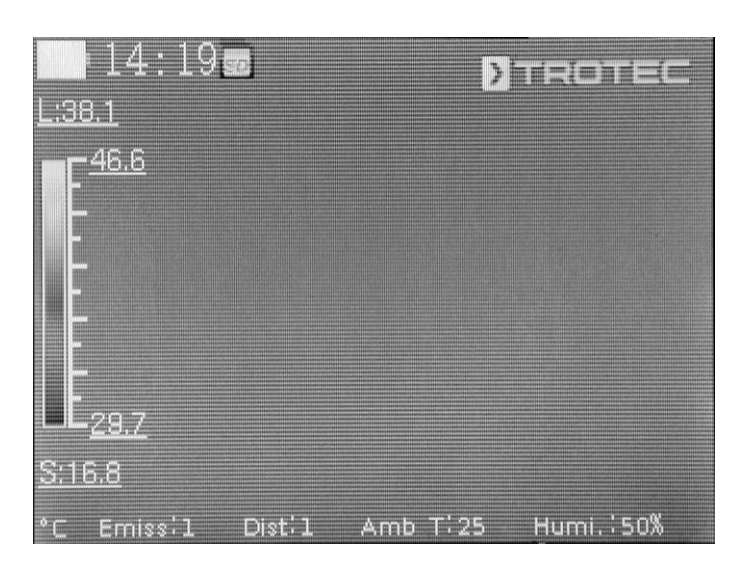

1. Druk op de toets C (25) of de Trotec-tekst op het display aanraken, om het hoofdmenu te openen.

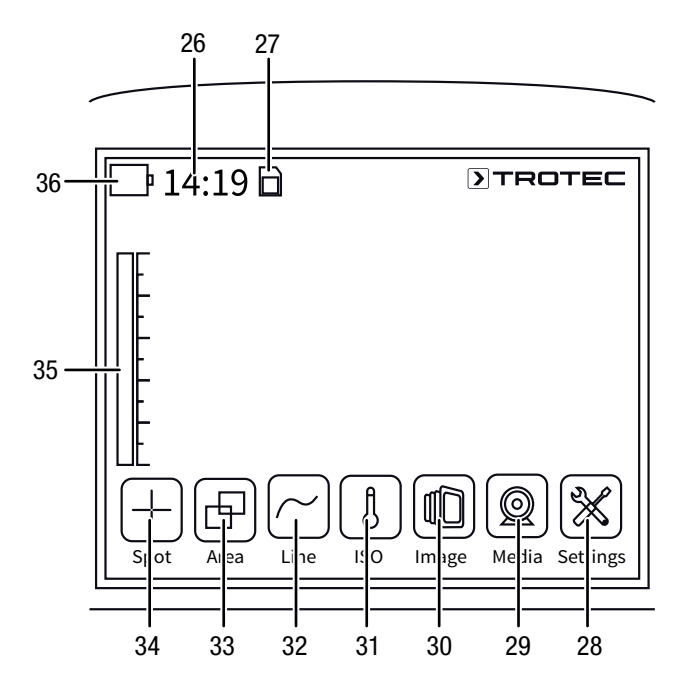

2. U kunt de submenu's direct via het touch-display of via de pijltoetsen in combinatie met de enter-toets (21) kiezen.

Het hoofdmenu bestaat uit de volgende menu's:

| Symbool            | Functie                                |
|--------------------|----------------------------------------|
| $\left  + \right $ | Menu <i>Punt</i> ( <i>Spot</i> , 34)   |
| Ð                  | Menu <i>Vlak (Area</i> , 33)           |
| $\frown$           | Menu <i>Lijn</i> ( <i>Line</i> , 32)   |
|                    | Menu <i>ISO</i> ( <i>ISO</i> , 31)     |
|                    | Menu <i>Beeld</i> ( <i>Image</i> , 30) |
|                    | Menu <i>Media</i> ( <i>Media</i> , 29) |
| $\aleph$           | Menu Instellingen (Settings, 28)       |

#### Menu Punt

In dit menu kunnen de volgende instellingen worden uitgevoerd:

- Meetpunt instellen
- Meetpunt wissen
- Instellingen uitvoeren voor een meetpunt

#### **Meetpunt instellen**

- 1. Het menu *Punt* aanraken.
  - $\Rightarrow$  Het meetpunt verschijnt op het display.
  - ⇒ Naast het meetpunt verschijnt een nummer (bijv. 1) en de actuele temperatuur, voor zover dit bij de algemene instellingen, resp. voor dit punt is ingesteld.
- 2. Het meetpunt aanraken en het naar de gewenste locatie slepen.
  - ⇒ Het actueel actieve meetpunt heeft een groene achtergrond.
- 3. U kunt indien nodig maximaal acht meetpunten toevoegen.

#### **Meetpunt wissen**

- 1. Het meetpunt aanraken en het naar prullenbak slepen, die rechts onderin verschijnt.
  - $\Rightarrow$  Het meetpunt is gewist.

#### Instellingen uitvoeren voor een meetpunt

- 1. Druk bij een geactiveerd meetpunt op de enter-toets (21), resp. het meetpunt 2x keer kort achter elkaar aanraken.
  - ⇒ De instellingen voor het meetpunt verschijnen op het display.

| 1                      | 2:57 💼 👘      |          | TROTEC    |
|------------------------|---------------|----------|-----------|
| L:35.2                 | Cancel        | Spot 2   | Save      |
| <b>-</b> <sup>42</sup> |               |          |           |
|                        | Display!      | Show     |           |
|                        | Mode          | Max      |           |
|                        | Temp:         | On       |           |
|                        | Background:   | Hide     |           |
|                        |               | Off      |           |
| <u>S:14.9</u>          |               | - 0.0    | •         |
| °C En                  | niss;1 Dist;1 | Amb T:25 | Humi.:50% |

| Instelling       |           | Functie                                                                                              |
|------------------|-----------|----------------------------------------------------------------------------------------------------|
| Tonen            | Verbergen | Meetpunt verbergen                                                                                   |
|                  | Tonen     | Meetpunt weergeven                                                                                   |
| Modus            | Handmatig | De positie van het meetpunt kan<br>handmatig worden gewijzigd.                                       |
|                  | MAX       | Het meetpunt sprint automatisch naar<br>de positie met de hoogste<br>temperatuur.                    |
|                  | MIN       | Het meetpunt sprint automatisch naar<br>de positie met de laagste<br>temperatuur.                    |
| Temp.            | Uit       | Temperatuur voor het meetpunt wordt niet weergegeven.                                                |
|                  | Aan       | Actuele temperatuur voor het<br>meetpunt wordt naast het meetpunt<br>weergegeven.                    |
| Achter-<br>grond | Verbergen | Temperatuur en nummer van het<br>meetpunt worden weergegeven<br>zonder achtergrond.                  |
|                  | Tonen     | Temperatuur en nummer van het<br>meetpunt worden weergegeven met<br>achtergrond.                     |
| Alarm-<br>modus  | Uit       | Alarmfunctie voor het meetpunt is uitgeschakeld.                                                     |
|                  | Boven     | Akoestisch alarm klinkt als de<br>temperatuur bij het meetpunt hoger<br>is dan de alarmtemperatuur.  |
|                  | Onder     | Akoestisch alarm klinkt als de<br>temperatuur bij het meetpunt lager is<br>dan de alarmtemperatuur.  |
|                  | Gelijk    | Akoestisch alarm klinkt als de<br>temperatuur bij het meetpunt gelijk is<br>aan de alarmtemperatuur. |
| Alarmtemp        |           | Temperatuur voor alarmmodus<br>invoeren                                                              |

NL

#### Menu Vlak

In dit menu kunnen de volgende instellingen worden uitgevoerd:

- Vlak aanmaken
- Vlak wissen
- Instellingen uitvoeren voor het vlak

#### Vlak aanmaken

- 1. Het menu Vlak aanraken.
  - $\Rightarrow$  Een vlak verschijnt op het display.
  - $\Rightarrow$  Naast dit vlak verschijnt een nummer (bijv. A1).
- 2. Het vlak in het midden aanraken en het naar de gewenste locatie slepen.
- 3. Het vlak aan een van de hoeken aanraken, om het door slepen groter of kleiner te maken.
- 4. U kunt indien nodig maximaal twee vlakken toevoegen.

#### Vlak wissen

- 1. Het vlak aanraken en het naar prullenbak slepen, die rechts onderin verschijnt.
  - $\Rightarrow$  Het vlak is gewist.

#### Instellingen uitvoeren voor het vlak

- 1. Druk bij een geactiveerd vlak op de enter-toets (21), resp. het vlak 2x keer kort achter elkaar aanraken.
  - $\Rightarrow$  De instellingen voor het vlak verschijnen op het display.

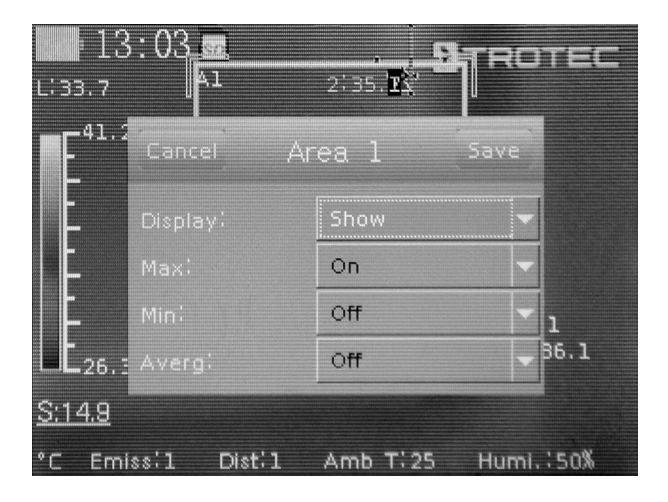

| Instelling |                                                                                                    | Functie                                                                                                    |  |
|------------|----------------------------------------------------------------------------------------------------|----------------------------------------------------------------------------------------------------|--|
| Tonen      | Verbergen                                                                                                    | Vlak verbergen                                                                                                    |  |
|            | Tonen                                                                                                    | Vlak wordt weergegeven                                                                                                    |  |
| MAX        | Uit                                                                                                    | Tonen gedeactiveerd                                                                                                    |  |
|            | Aan Een punt toont de hoogste<br>temperatuur binnen het vlak.<br>Rechts naast het vlak wordt o<br>hoogste temperatuur binnen<br>weergegeven als getalwaardo |                                                                                                    |  |
| MIN        | Uit                                                                                                    | Tonen gedeactiveerd                                                                                                    |  |
|            | Aan                                                                                                    | Een punt toont de laagste<br>temperatuur binnen het vlak.<br>Rechts naast het vlak wordt de<br>laagste temperatuur binnen het vlak<br>weergegeven als getalwaarde. |  |
| Gem.       | Uit                                                                                                    | Tonen gedeactiveerd                                                                                                    |  |
|            | Aan                                                                                                    | Rechts naast het vlak wordt de<br>laagste temperatuur binnen het vlak<br>weergegeven als getalwaarde.                                                              |  |

#### Menu Lijn

In dit menu kunnen de volgende instellingen worden uitgevoerd:

- Lijn activeren
- Lijn wissen

#### Lijn activeren

- 1. Het menu *Lijn* aanraken.
  - ⇒ Een lijn en het temperatuurverloop langs de lijn verschijnen op het display.
  - ⇒ Boven de lijn verschijnt een driehoek, die naar een punt op de lijn wijst. De temperatuur op dit punt wordt weergegeven als getalwaarde
- Druk bij geactiveerde lijn op de pijltoetsen omhoog / omlaag (16 / 20), resp. de lijn aanraken en omhoog of omlaag verslepen. De driehoek markeert het meetpunt op de lijn en kan naar links of rechts worden geschoven.

#### Lijn wissen

- 1. De lijn aanraken en het naar prullenbak slepen, die rechts onderin verschijnt.
  - ⇒ De lijn is gewist.

NL

#### Menu ISO

Isothermen zijn kleuren met dezelfde temperatuur. In deze modus accentueert de warmtebeeldcamera alle gedeelten, die zich binnen een vooraf vastgelegd temperatuurbereik (isothermenvenster) bevinden met een gekozen en zeer opvallende kleur. Dit kunnen bijv. dauwpuntonderschrijdingen bij gebouwvlakken of ook thermisch kritische gedeelten in schakelkasten, etc. zijn.

In dit menu kunnen de volgende instellingen worden uitgevoerd:

- Tonen
- Modus
- Kleur
- Alarm

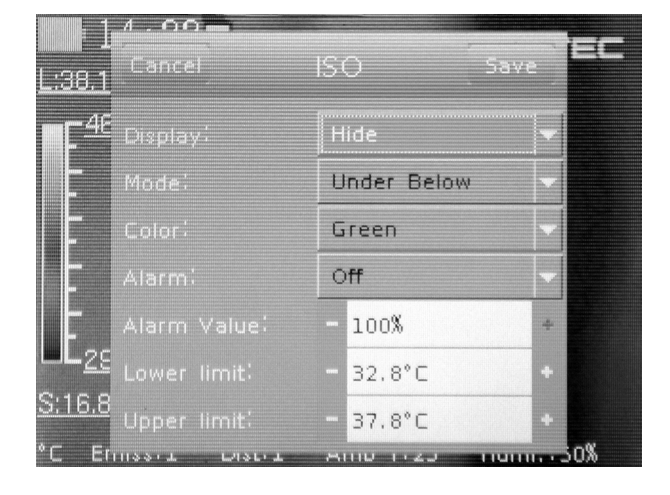

| Instelling  |                   | Functie                                                                                                    |  |
|-------------|-------------------|----------------------------------------------------------------------------------------------------|--|
| Tonen       | Verbergen         | lsothermen verbergen                                                                                            |  |
|             | Tonen             | lsothermen voor gekozen gedeelte<br>weergeven                                                                   |  |
| Modus       | Onder             | lsothermen onder de ondergrens<br>weergeven                                                                     |  |
|             | Boven             | lsothermen boven de ondergrens<br>weergeven                                                                     |  |
|             | Interval          | lsothermen binnen de onder- en<br>bovengrens (interval) weergeven                                               |  |
|             | Interv.<br>+onder | Isothermen binnen de onder- en<br>bovengrens (interval) en onder de<br>ondergrens weergeven                     |  |
|             | Interv.<br>+boven | lsothermen binnen de onder- en<br>bovengrens (interval) en boven de<br>bovengrens weergeven                     |  |
| Kleur       | Groen             | lsothermen groen kleuren                                                                                        |  |
|             | Zwart             | lsothermen zwart kleuren                                                                                        |  |
|             | Wit               | Isothermen wit kleuren                                                                                          |  |
|             | Transparant       | Isothermen transparant weergeven                                                                                |  |
| Alarm       | Uit               | Alarm uitschakelen                                                                                              |  |
|             | Aan               | Alarm inschakelen                                                                                               |  |
| Alarmwaarde |                   | Percentage voor alarm weergeven,<br>heeft betrekking op het procentuele<br>aandeel van ISO-kleuren in het beeld |  |
| Ondergrens  |                   | Temperatuur voor ondergrens<br>invoeren                                                                         |  |
| Bovengrens  |                   | Temperatuur voor bovengrens<br>invoeren                                                                         |  |

#### Menu Beeld

In dit menu kunnen de volgende instellingen worden uitgevoerd:

- Cameramodus kiezen
- Beeldkaders / analysegereedschappen weergeven / verbergen
- Kleurpalet kiezen
- Bereik (span) en niveau (level) instellen

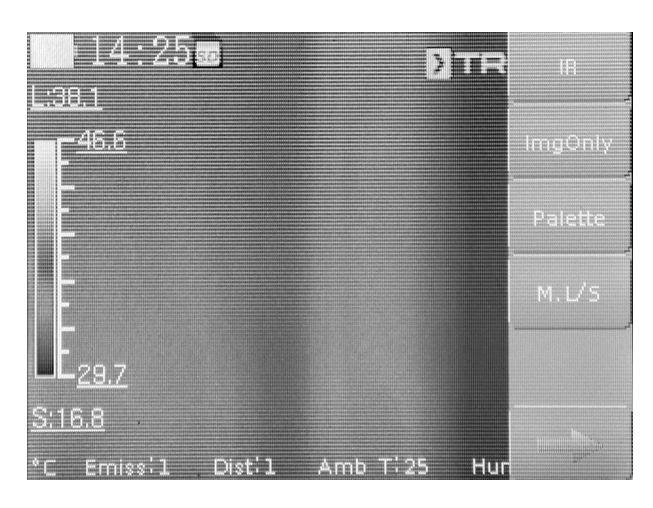

| Instelling                                                             | Aanduiding | Functie                                                                                                    |  |  |
|------------------------------------------------------------------------|------------|----------------------------------------------------------------------------------------------------|--|--|
| Cameramodus                                                            | IR         | IR-beeld wordt weergegeven                                                                                                    |  |  |
| kiezen                                                                 | CCD        | Camerabeeld wordt<br>weergegeven                                                                                                    |  |  |
|                                                                        | Fusion     | IR-beeld en contouren van het<br>camerabeeld worden over elkaar<br>gelegd (DuoVision Plus)                                                                                                    |  |  |
|                                                                        | Pos        | <ul> <li>Positie van het camerabeeld kan<br/>worden verschoven:</li> <li>Verschuif het beeld met uw<br/>vinger, tot de contouren<br/>overeenkomen met het IR-beeld.</li> <li>De instellingen bevestigen en<br/>opslaan, door het aanraken van<br/>het schakelvlak <i>Gereed</i>.</li> </ul> |  |  |
|                                                                        | Gereed     | <ul> <li>Instellingen voor beeldfusie</li> <li>bevestigen</li> <li>Er graag rekening mee houden dat<br/>de instelling moet worden<br/>bevestigd, om meer instellingen<br/>bij de meetpunten, -vlakken of de<br/>lijn te kunnen uitvoeren.</li> </ul>                                        |  |  |
| Beeldkaders /<br>analysegereeds<br>chappen<br>weergeven /<br>verbergen | Enk.bld    | Weergeven of verbergen van de<br>informatiebalk                                                                                                    |  |  |
| Kleurpalet<br>kiezen                                                   | Palet      | Gewenste kleurpalet voor IR-<br>beeld kiezen                                                                                                    |  |  |
| Bereik (span)<br>en niveau                                             | M. L/S     | Bereik (span) en niveau (level)<br>handmatig kiezen                                                                                                    |  |  |
| (level) instellen                                                      | A. L/S     | Bereik (span) en niveau (level)<br>wordt doorlopend automatisch<br>ingesteld                                                                                                    |  |  |
|                                                                        | A. niveau  | Bereik (span) handmatig<br>instellen, niveau (level) wordt<br>doorlopend automatisch<br>ingesteld                                                                                                    |  |  |
|                                                                        | A. bereik  | Niveau (level) handmatig<br>instellen, bereik (span) wordt<br>doorlopend automatisch<br>ingesteld                                                                                                    |  |  |

#### Menu Media

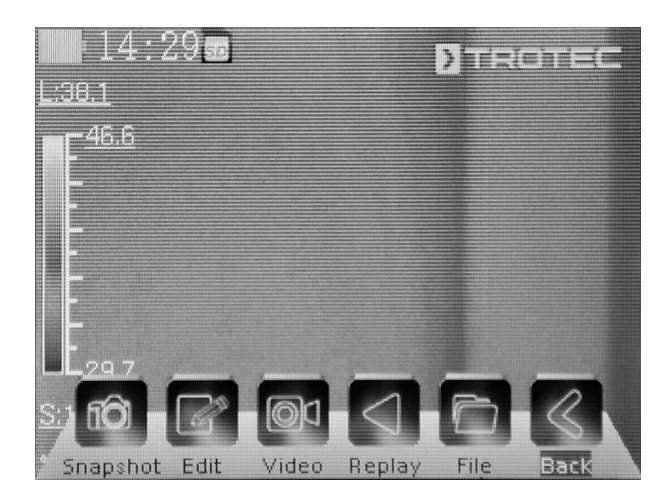

In dit menu kunnen de volgende instellingen worden uitgevoerd:

| Symbool    | Instelling | Functie                        |  |
|------------|------------|--------------------------------|--|
|            | Snapshot   | Snapshot maken                 |  |
|            | Bew.       | Snapshot bewerken              |  |
|            | Video      | Video opnemen / opname stoppen |  |
|            | Afspelen   | Video afspelen                 |  |
|            | Bestand    | Bestandsbeheer oproepen        |  |
| $\bigcirc$ | Terug      | Hoofdmenu oproepen             |  |

#### Submenu snapshot maken

Info

### 

Beelden, resp. video's kunnen alleen bij geplaatste microSD-kaart worden opgenomen en opgeslagen.

Ga als volgt te werk, om een snapshot op te nemen:

- 1. Het schakelvlak *Snapshot* aanraken.
  - $\Rightarrow$  De snapshot wordt opgenomen en opgeslagen.
  - ⇒ Het menu *Media* wordt weer weergegeven.

#### Submenu snapshot bewerken

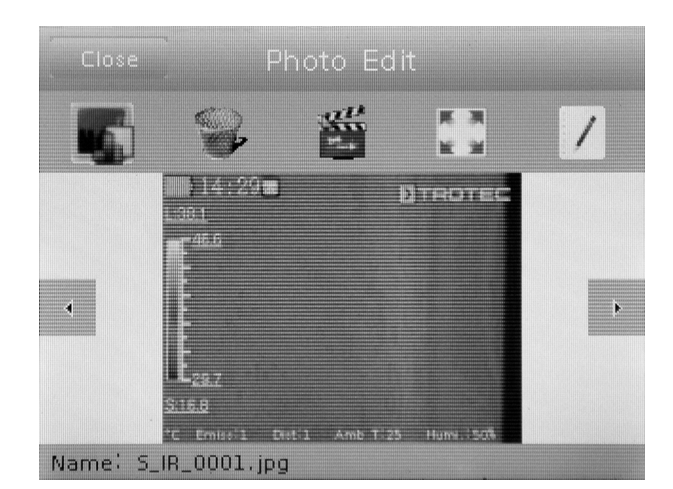

Binnen dit menu kunt u de volgende functies oproepen:

| Symbool      | Functie                                    |
|--------------|--------------------------------------------|
|              | Snapshot tonen                             |
|              | Snapshot wissen                            |
|              | Diavoorstelling starten                    |
| ស្រុ<br>ស្រុ | Snapshots volledig op het scherm weergeven |
|              | Beeldbeschrijving toevoegen                |

#### Submenu video-opname starten / stoppen

Ga als volgt te werk, om een video op te nemen:

- 1. Het schakelvlak Video aanraken.
  - $\Rightarrow$  De opname wordt gestart.
  - ⇒ Langs de bovenste displayrand verschijnt een opnamesymbool (rode cirkel) en de opnameduur.
- 2. Het schakelvlak *Video* opnieuw aanraken, om de opname te annuleren.
  - $\Rightarrow$  De video wordt opgeslagen.

### TROTEC

#### Submenu video afspelen

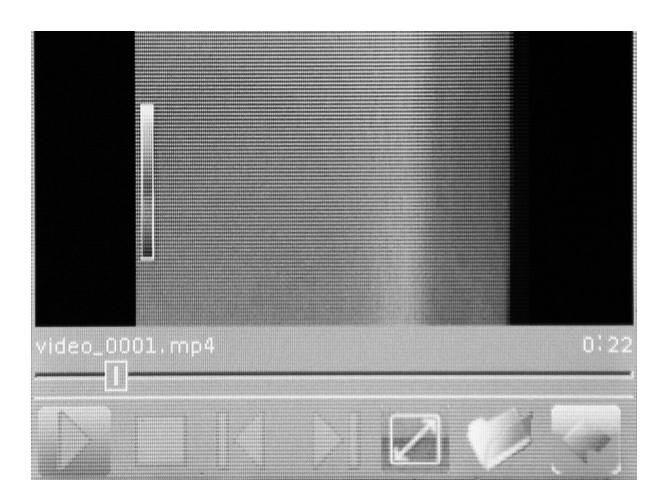

Binnen dit menu kunt u de volgende functies oproepen:

| Symbool          | Functie                           |
|------------------|-----------------------------------|
| $\triangleright$ | Video afspelen                    |
|                  | Video stoppen                     |
|                  | Vorige video kiezen               |
|                  | Volgende video kiezen             |
|                  | Video afspelen op volledig scherm |
| Ø                | Video's weergeven                 |
|                  | Terugkeren naar menu <i>Media</i> |

#### Submenu bestandssysteem

Het systeeminterne bestandsbeheer wordt geopend.

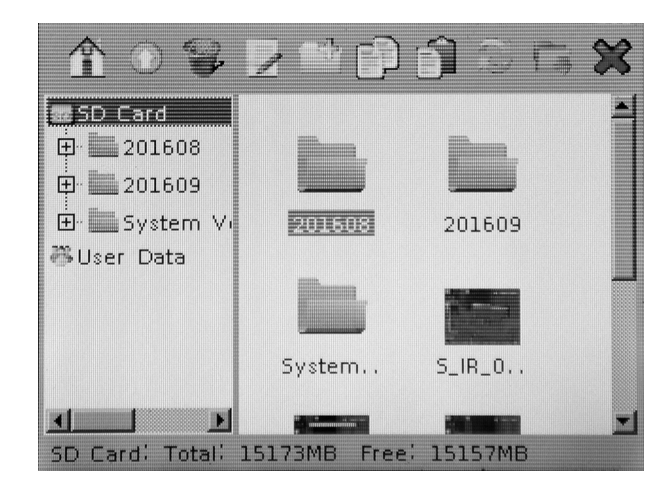

| Symbool      | Functie                                                              |
|--------------|----------------------------------------------------------------------|
|              | Startpagina bestandsmanager weergeven                                |
|              | Bovenliggende map kiezen                                             |
|              | Gekozen bestand / map wissen                                         |
| :            | Bestandsnaam wijzigen                                                |
| <u> </u>     | Nieuwe map aanmaken                                                  |
|              | Geselecteerde bestand kopiëren                                       |
|              | Gekopieerd bestand plakken                                           |
|              | Weergave-update                                                      |
|              | Geselecteerde map als opslagmap voor video's en snapshots vastleggen |
| $\bigotimes$ | Terugkeren naar menu <i>Media</i>                                    |

#### Menu Instellingen

In dit menu kunnen de volgende submenu's worden gekozen:

- Analyse
- Beeld
- Systeem

#### Submenu analyse

In dit menu kunnen de volgende instellingen worden uitgevoerd:

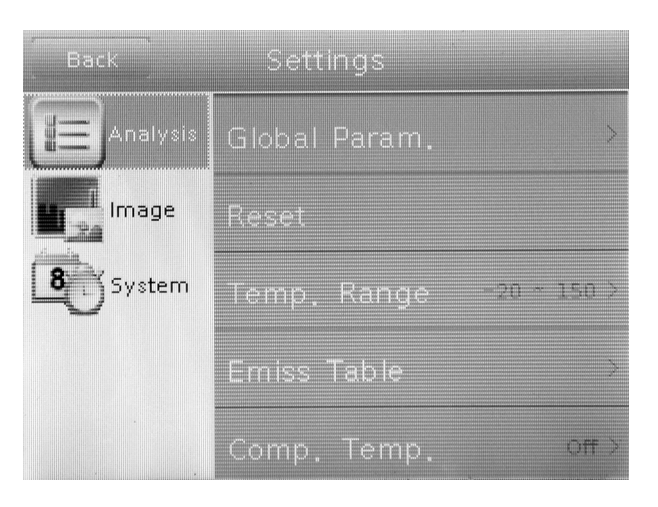

| Aanduiding       |                       | Functie                                                                                                    |  |
|------------------|-----------------------|----------------------------------------------------------------------------------------------------|--|
| Global<br>Param. | Emissiegraad          | Emissiegraad instellen,<br>waardenbereik van 0,00 tot 1,00                                                                                |  |
|                  | Afstand               | Afstand tot object instellen                                                                                                    |  |
|                  | Omgevings-<br>temp.   | Omgevingstemperatuur instellen                                                                                                    |  |
|                  | Refl.temp.            | Gereflecteerde temperatuur van<br>omgeving instellen                                                                                      |  |
|                  | Luchtvochtig-<br>heid | Relatieve luchtvochtigheid van de<br>omgeving instellen                                                                                   |  |
|                  | Offset                | Offset voor temperatuur instellen<br>(verschuiving van kalibratiecurve<br>in de camera rondom het nulpunt)                                |  |
|                  | Achtergrond           | Verbergen                                                                                                    |  |
|                  |                       | Tonen                                                                                                    |  |
| Reset            |                       | Fabrieksinstellingen terugzetten                                                                                                    |  |
| Tempbereik       |                       | Temperatuurbereik selecteren:<br>-20 °C tot +150 °C of 140 °C tot<br>600 °C                                                               |  |
| Emissietabel     |                       | Lijst met verschillende<br>emissiegraden                                                                                                  |  |
| Vergltemp.       |                       | Vergelijking van een gekozen<br>meetpunt t.o.v. een ingestelde<br>referentietemperatuur                                                   |  |
| Lens             |                       | Bij gebruik van optionele<br>wisselobjectieven de<br>openingshoek van het gebruikte<br>(en in het menu vastgelegde)<br>objectief invoeren |  |

#### Submenu beeld

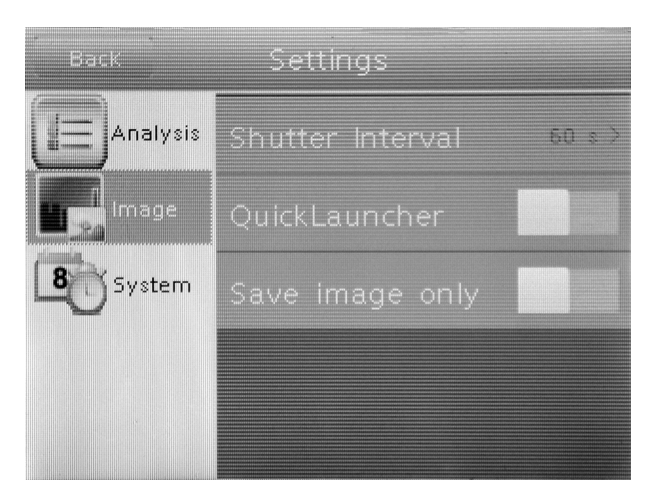

| Submenu              | Instellingen                                         |  |
|----------------------|------------------------------------------------------|--|
| Sluiter interval     | Sluiter interval (shutter) voor IR-lens<br>instellen |  |
| Snelstartknop        | Snelstartknop activeren of deactiveren               |  |
| Alleen beeld opslaan | <i>Alleen beeld opslaan</i> activeren of deactiveren |  |

#### Submenu systeem

銿

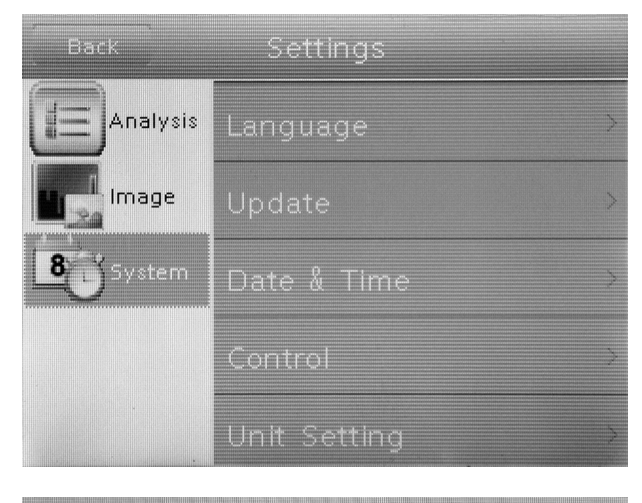

| Back     | Settings      |   |
|----------|---------------|---|
| Analysis | Control       | > |
| Image    | Unit Setting  | > |
| System   | System Info   | > |
|          | Bluetooth     | > |
|          | Power Manager | > |

| Submenu                  | Instellingen                                                                                                    |  |
|--------------------------|----------------------------------------------------------------------------------------------------|--|
| Taal                     | Taal voor menuteksten kiezen                                                                                                    |  |
| Update                   | Software-update starten / back-up<br>uitvoeren                                                                                                    |  |
| Datum & tijd             | Datum en tijd instellen                                                                                                    |  |
| Bediening                | Laser, TV-uit, LED- en USB-instellingen<br>uitvoeren                                                                                                    |  |
| Eenheidinstelling        | Eenheden voor lengte (meter of voet) en<br>temperatuur (Celsius of Fahrenheit)<br>instellen                                                                                |  |
| Systeeminfo              | Toont de systeeminfo met serienummer<br>en firmwareversie.<br>Door het drukken op het rode schakelvlak<br>kan het apparaat worden gereset naar de<br>fabrieksinstellingen. |  |
| Bluetooth<br>(optioneel) | Bluetooth-interface activeren /<br>deactiveren en verbonden bluetooth-<br>apparaten beheren                                                                                |  |
| Energiemanager           | Screensaver en automatisch uitschakelen<br>activeren / deactiveren                                                                                                    |  |

#### **Emissiegraad**

De emissiegraad beschrijft de karakteristieke waarde voor de energie-uitstraling van een materiaal (zie ook hoofdstuk begrippen uit de thermografie).

De emissiegraad van een materiaal is afhankelijk van verschillende factoren:

- Samenstelling,
- Oppervlaktegesteldheid,
- Temperatuur.

De emissiegraad kan tussen 0,01 en 1 (theoretisch) liggen. De volgende vuistregel kan worden gebruikt:

- Is een materiaal nogal donker en de oppervlaktestructuur nogal mat, heeft het zeer waarschijnlijk ook een hogere emissiegraad.
- Hoe lichter en gladder het oppervlak van een materiaal, des te lager zal de emissiegraad waarschijnlijk zijn.
- Hoe hoger de emissiegraad van het te meten oppervlak, hoe geschikter het is voor een aanrakingsloze temperatuurmeting met een pyrometer of een warmtebeeldcamera, omdat vervalsende temperatuurreflecties kunnen worden verwaarloosd.

Het invoeren van een mogelijk geschikte emissiewaarde is onmisbaar voor een nauwkeurige meting.

De meeste organische materialen hebben een emissiegraad van 0,95. Metalen of glanzende materialen hebben een lagere waarde.

| Materiaal                                       | Temperatuur (°C) | Emissiegraad<br>(gegevens bij<br>benadering) |
|-------------------------------------------------|------------------|----------------------------------------------|
| Aluminium                                       |                  |                                              |
| Gepolijst aluminium                             | 100              | 0,09                                         |
| In de handel<br>gebruikelijke<br>aluminiumfolie | 100              | 0,09                                         |
| Elektrolytisch<br>verchroomd<br>aluminiumoxide  | 25 - 600         | 0,55                                         |
| Milde aluminiumoxide                            | 25 - 600         | 0,10 - 0,20                                  |
| Sterke aluminiumoxide                           | 25 - 600         | 0,30 - 0,40                                  |
| IJzer                                           |                  |                                              |
| Gepolijst gietijzer                             | 200              | 0,21                                         |
| Verwerkt gietijzer                              | 20               | 0,44                                         |
| Gepolijst, getemperd<br>ijzer                   | 40 - 250         | 0,28                                         |
| Gepolijste staalstaaf                           | 770 - 1040       | 0,52 - 0,56                                  |
| Ruw, gelast staal                               | 945 - 1100       | 0,52 - 0,61                                  |
| Oppervlakte ijzeroxide                          | 20               | 0,69                                         |

| Materiaal                                  | Temperatuur (°C) | Emissiegraad<br>(gegevens bij<br>benadering) |
|--------------------------------------------|------------------|----------------------------------------------|
| Volledig verroest<br>oppervlak             | 22               | 0,66                                         |
| Gewalste staalplaat                        | 100              | 0,74                                         |
| Geoxideerd staal                           | 198 - 600        | 0,64 - 0,78                                  |
| Gietijzer<br>(geoxideerd bij 600 °C)       | 198 - 600        | 0,79                                         |
| Staal<br>(geoxideerd bij 600 °C)           | 125 - 520        | 0,78 - 0,82                                  |
| Elektrolytisch staaloxide                  | 500 - 1200       | 0,85 - 0,95                                  |
| Staalplaat                                 | 925 - 1120       | 0,87 - 0,95                                  |
| Gietijzer, zwaar<br>ijzeroxide             | 25               | 0,80                                         |
| Getemperd ijzer,<br>ijzeroxide             | 40 - 250         | 0,95                                         |
| Smeltend oppervlak                         | 22               | 0,94                                         |
| Gesmolten gietijzer                        | 1300 - 1400      | 0,29                                         |
| Gesmolten bouwstaal                        | 1600 - 1800      | 0,28                                         |
| Vloeibaar staal                            | 1500 - 1650      | 0,28                                         |
| Puur ijzererts                             | 1515 - 1680      | 0,42 - 0,45                                  |
| Gegalvaniseerde,<br>glanzende staalplaat   | 28               | 0,23                                         |
| Koper                                      |                  |                                              |
| Koperoxide                                 | 800 - 1100       | 0,13 - 0,16                                  |
| Koperspiegel                               | 100              | 0,05                                         |
| Sterk koperoxide                           | 25               | 0,078                                        |
| Vloeibaar koper                            | 1080 - 1280      | 0,13 - 0,16                                  |
| Messing                                    |                  |                                              |
| Messingspiegel                             | 28               | 0,03                                         |
| Messingoxide                               | 200 - 600        | 0,59 - 0,61                                  |
| Chroom                                     |                  |                                              |
| Gepolijst chroom                           | 40 - 1090        | 0,08 - 0,36                                  |
| Goud                                       | 1                | 1                                            |
| Goudspiegel                                | 230 - 630        | 0,02                                         |
| Zilver                                     |                  |                                              |
| Gepolijst zilver                           | 100              | 0,05                                         |
| Nikkel                                     | 1                | 1                                            |
| Nikkelchroom<br>(hittebestendig)           | 50 - 1000        | 0,65 - 0,79                                  |
| Nikkelchroomlegering                       | 50 - 1040        | 0,64 - 0,76                                  |
| Nikkelchroom gelegeerd<br>(hittebestendig) | 50 - 500         | 0,95 - 0,98                                  |
| Nikkelzilverlegering                       | 100              | 0,14                                         |

### TROTEC

| Materiaal                      | Temperatuur (°C) | Emissiegraad<br>(gegevens bij<br>benadering) |
|--------------------------------|------------------|----------------------------------------------|
| Gepolijst,                     | 25               | 0,05                                         |
| gegalvaniseerd                 |                  | 0.01                                         |
| Gegalvaniseerd                 | 20               | 0,01                                         |
| Nikkeldraad                    | 185 - 1010       | 0,09 - 0,19                                  |
| Lood                           | 1                |                                              |
| Puur lood (niet<br>geoxideerd) | 125 - 225        | 0,06 - 0,08                                  |
| RVS                            |                  |                                              |
| 18 -8                          | 25               | 0,16                                         |
| 304 (8Cr, 18Ni)                | 215 - 490        | 0,44 - 0,36                                  |
| 310 (25Cr, 208Ni)              | 215 - 520        | 0,90 - 0,97                                  |
| Tin                            | 1                |                                              |
| Tinplaatwerk                   | 100              | 0,07                                         |
| Sterk geoxideerd               | 0 - 200          | 0,60                                         |
| Zink                           | 1                |                                              |
| Geoxideerd bij 400 °C          | 400              | 0,01                                         |
| As zinkoxide                   | 25               | 0,28                                         |
| Magnesium                      | 1                |                                              |
| Magnesia                       | 275 - 825        | 0,20 - 0,55                                  |
| Metalen materialen             |                  |                                              |
| Hg                             | 0 - 100          | 0,09 - 0,12                                  |
| Plaatwerk                      |                  | 0,88 - 0,90                                  |
| Non-ferromaterialen            |                  |                                              |
| Baksteen                       | 1100             | 0,75                                         |
| Hardgebakken steen             | 1100             | 0,75                                         |
| Grafiet (lampzwart)            | 96 - 225         | 0,95                                         |
| Porseleinemail (wit)           | 18               | 0,90                                         |
| Asfalt                         | 0 - 200          | 0,85                                         |
| Glas (oppervlak)               | 23               | 0,94                                         |
| Witkalk                        | 20               | 0,90                                         |
| Eiken                          | 20               | 0,90                                         |
| Steenkool                      |                  | 0,85                                         |
| Isolatiestuk                   |                  | 0,91 - 0,94                                  |
| Glasbuis                       |                  | 0,90                                         |
| Lustype                        |                  | 0,87                                         |
| Producten van                  |                  | 0,90                                         |
| porceleinemail                 |                  |                                              |
| Designs van                    |                  | 0,83 - 0,93                                  |
| porceleinemail                 |                  |                                              |
| Vaste materialen               |                  | 0,80 - 0,93                                  |
| Keramiek (vaas)                |                  | 0,90                                         |

23

| Materiaal                           | Temperatuur (°C) | Emissiegraad<br>(gegevens bij<br>benadering) |  |  |
|-------------------------------------|------------------|----------------------------------------------|--|--|
| Film                                |                  | 0,90 - 0,93                                  |  |  |
| Hittebestendig glas                 | 200 - 540        | 0,85 - 0,95                                  |  |  |
| Mica                                |                  | 0,94 - 0,95                                  |  |  |
| Flume mica                          |                  | 0,90 - 0,93                                  |  |  |
| Glas                                |                  | 0,91 - 0,92                                  |  |  |
| Vlakke krijtlaag                    |                  | 0,88 - 0,93                                  |  |  |
| Bovenlus                            |                  | 0,91 - 0,92                                  |  |  |
| Epoxyglasplaat                      |                  | 0,86                                         |  |  |
| Fenolhars-plaat                     |                  | 0,80                                         |  |  |
| Block talcum terminal               |                  | 0,87                                         |  |  |
| Elektrische materialen              |                  |                                              |  |  |
| Halfgeleider                        |                  | 0,80 - 0,90                                  |  |  |
| Transistor (kunststof<br>verzegeld) |                  | 0,30 - 0,40                                  |  |  |
| Transistor (metaal<br>diode)        |                  | 0,89 - 0,90                                  |  |  |
| Pulse transmission                  |                  | 0,91 - 0,92                                  |  |  |
| Vergulde koperplaat                 |                  | 0,30                                         |  |  |
| Gesoldeerd, gecoat<br>koper         |                  | 0,35                                         |  |  |
| Looddraad met<br>zinkcoating        |                  | 0,28                                         |  |  |
| Messingdraad                        |                  | 0,87 - 0,88                                  |  |  |

#### Begrippen uit de thermografie

#### Bereik (Span) (contrast)

Zijn de temperaturen binnen het beeld zeer homogeen verdeeld en liggen ze dicht bij elkaar, kan het zijn dat het beeld niet erg kleur- / contrastrijk is en contouren niet erg goed zichtbaar zijn. Om het beeld contrastrijker te maken, drukken op pijl omhoog / omlaag bij het centrale menutoetsenbord. Zo wordt het ingestelde temperatuurbereik vergroot, resp. verkleind. De weergave van de individuele bereiken binnen het beeld wijzigt en wordt contrastrijker.

# Niveau (gemiddelde temperatuur / temperatuurniveau / helderheid)

Vaak is het zinvol om in combinatie met een aanpassing van het bereik (zie span) ook de gemiddelde temperatuur (niveau) aan te passen, resp. te verschuiven. Is eerder bijvoorbeeld het bereik teruggebracht naar een minimum en wordt dit sterk teruggebrachte temperatuurbereik verschoven door het verschuiven van het niveau omhoog/omlaag, wordt het beeld deels onbruikbaar omdat het volledig wordt over- resp. onderbelicht. Zo kunnen echter bij het doorlopen van de individuele temperatuurbereiken zelfs de meest geringe temperatuurverschillen bij het object zichtbaar worden gemaakt.

#### Emissie

Elk lichaam, waarvan de temperatuur boven het absolute nulpunt van - 273,15 °C ligt, zendt warmtestraling uit. Hoe goed deze wordt uitgestraald, is o.a. afhankelijk van de oppervlaktegesteldheid (bijv. kleur, structuur, materiaalsamenstelling, etc.) en de temperatuur zelf. De emissiegraad van een lichaam geeft aan hoeveel straling het afgeeft in vergelijking met een ideale zwarte straler. Een ideale zwarte straler heeft de theoretische emissigraad 1. Overige factoren, zoals transmissie en reflectie, kunnen in deze optimale situatie buiten beschouwing worden gelaten. In de praktijk is dit echter niet mogelijk. Zo zijn oppervlakken, die al binnen het zichtbare lichtspectrum sterk reflecteren, vaak ook sterk reflecterend binnen het spectraalbereik van infrarood, zoals gepolijst aluminium.

De volgende formule is van toepassing: **Transmissie** + reflectie + emissie = 1

In de meeste gevallen is de factor transmissie verwaarloosbaar. Is het thermografisch te meten oppervlak sterk reflecterend, neemt het aandeel reflectie overeenkomstig toe en wordt het aandeel transmissie kleiner.

Voorbeeld:

- Transmissie = 0
- Reflectie = 0,8
- Emissie = 0,2

Sterk reflecterende oppervlakken spiegelen alle mogelijk temperaturen van omliggende warmtebronnen, die daarom indirect door de warmtebeeldcamera worden geregistreerd en gemeten, echter de te meten oppervlaktetemperatuur van het eigenlijke object niet. Om dit probleem te omzeilen, worden vaak speciale stickers of sprays met een hoge, gedefinieerde emissiegraad aangebracht op het te meten oppervlak.

Als uitgangspunt geldt: Hoe hoger de emissiegraad, des te lager de reflectiegraad, des te beter thermografie kan worden toegepast.

#### **Reflecterende temperatuur**

Het vinden van warmtebronnen uit de omgeving, die de meting beïnvloeden en de bepaling van de gemiddelde temperatuur, die hiervan uitgaat en kan worden gereflecteerd van het thermografisch te meten object.

#### Defecten en storingen

| Fout                                            | Oorzaak                           | Maatregel                                                                                                  |
|-------------------------------------------------|-----------------------------------|----------------------------------------------------------------------------------------------------|
| De camera neemt<br>geen beelden /<br>video's op | Intern geheugen is<br>vol         | Wis de gegevens die<br>niet meer nodig zijn,<br>voor het vrijmaken<br>van opslagruimte.                    |
| Accu ontlaadt zeer<br>snel                      | Accu te oud of<br>beschadigd      | Gebruik een nieuwe<br>accu.                                                                                |
| Accu laadt niet meer<br>op                      | Laadkabel niet goed<br>ingestoken | Controleer of de<br>stekkers goed zijn<br>aangesloten.                                                     |
|                                                 | Accu te oud of<br>beschadigd      | Gebruik een nieuwe<br>accu.                                                                                |
|                                                 | Contacten vervuild                | Reinig de contacten<br>met een droge,<br>schone doek.                                                      |
| SD-kaart wordt niet<br>herkend                  | Contacten vervuild                | Reinig de contacten<br>voorzichtig met een<br>droge, schone doek.                                          |
|                                                 | Gegevensformatteri<br>ng verkeerd | De SD-kaart moet<br>geformatteerd zijn<br>voor FAT32, zodat<br>deze door het<br>apparaat wordt<br>herkend. |

#### **Onderhoud en reparatie**

#### Accu laden

De accu opladen, als de indicatie laadtoestand (36) geel kleurt of als het apparaat niet meer kan worden ingeschakeld.

De accu altijd met de meegeleverde laadadapter en het laadapparaat opladen. Ga hiervoor als volgt te werk:

- Steek het laadnetdeel in een voldoende gezekerd stopcontact. Gebruik uitsluitend het originele laadnetdeel of één met dezelfde specificaties, omdat zowel de accu als de camera anders kunnen worden beschadigd!
- 2. Steek de microUSB-stekker van de laadadapter in de microUSB-aansluiting bij het laadapparaat.
  - $\Rightarrow$  De LED van het laadapparaat brandt blauw.
- 3. Plaats de accu in het laadapparaat.
  - $\Rightarrow$  De LED van het laadapparaat brandt rood.
  - ⇒ De accu is volledig opgeladen, als de LED van het laadapparaat blauw brandt.
- 4. Verwijder de opgeladen accu uit het laadapparaat.
- 5. Verwijder de laadadapter uit het netstopcontact en uit het laadapparaat.

Moet tijdens het laadproces verder worden gewerkt met het apparaat, kan de accu ook in het apparaat worden opgeladen. Gebruik hiervoor uitsluitend de meegeleverde laadadapter. Ga hiervoor als volgt te werk:

- ✓ De accu is in het apparaat geplaatst.
- Steek het laadnetdeel in een voldoende gezekerd stopcontact. Gebruik uitsluitend het originele laadnetdeel of één met dezelfde specificaties, omdat zowel de accu als de camera anders kunnen worden beschadigd!
- 2. Steek de microUSB-stekker van de laadadapter in de microUSB-aansluiting van het apparaat.
  - ⇒ De accu is volledig opgeladen, als de indicatie voor de laadstatus volledig groen is.
- 3. Verwijder de laadadapter uit het netstopcontact en uit het apparaat.

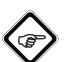

#### Info

Het apparaat kan ook alleen met het aangesloten laadapparaat worden gebruikt, zonder dat de accu is geplaatst.

#### Accu vervangen

Voor het vervangen van de accu, te werk gaan zoals is beschreven bij accu plaatsen / vervangen.

#### Reiniging

Reinig het apparaat met een vochtige, zachte en pluisvrije doek. Zorg dat geen vocht in de behuizing komt. Gebruik geen sprays, oplosmiddelen, alcoholhoudende reinigingsmiddelen of schuurmiddelen, maar uitsluitend water voor het bevochtigen van de doek.

#### Reparatie

Wijzig het apparaat niet en bouw geen reserveonderdelen in. Neem voor reparaties en controles van het apparaat contact op met de fabrikant.

#### Recycling

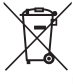

Het symbool met een doorgestreepte vuilnisbak op een elektrisch of elektronisch apparaat geeft aan, dat dit aan het einde van de levensduur niet mag worden weggegooid met het huishoudelijk afval. Voor kosteloze retournering zijn er inzamelpunten voor oude elektrische en elektronische apparaten bij u in de buurt. De adressen kunt u opvragen bij uw gemeente. Op onze website www.trotec24.com vindt u informatie over meer door ons aangeboden retourmogelijkheden.

Door het gescheiden inzamelen van oude elektrische en elektronische apparaten worden recycling, materiaalhergebruik, resp. andere vormen van hergebruik van oude apparaten mogelijk gemaakt. Ook worden zo negatieve gevolgen bij de afvalverwijdering van de mogelijk in de apparaten opgenomen gevaarlijke stoffen voor het milieu en voor de menselijke gezondheid voorkomen.

U bent verantwoordelijk voor het wissen van mogelijke persoonlijke gegevens op de te recyclen oude apparaten.

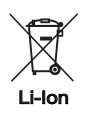

NL

Batterijen en accu's horen niet in het huisvuil, maar moeten in de Europese Unie – volgens Richtlijn 2006/66/EG VAN HET EUROPEES PARLEMENT EN DE RAAD van 6 september 2006 betreffende afgedankte batterijen en accu's – vakkundig worden gerecycled. De batterijen en accu's graag recyclen volgens de geldende wettelijke bepalingen.

#### Trotec GmbH & Co. KG

Grebbener Str. 7 D-52525 Heinsberg )+49 2452 962-400 =+49 2452 962-200

info@trotec.com www.trotec.com